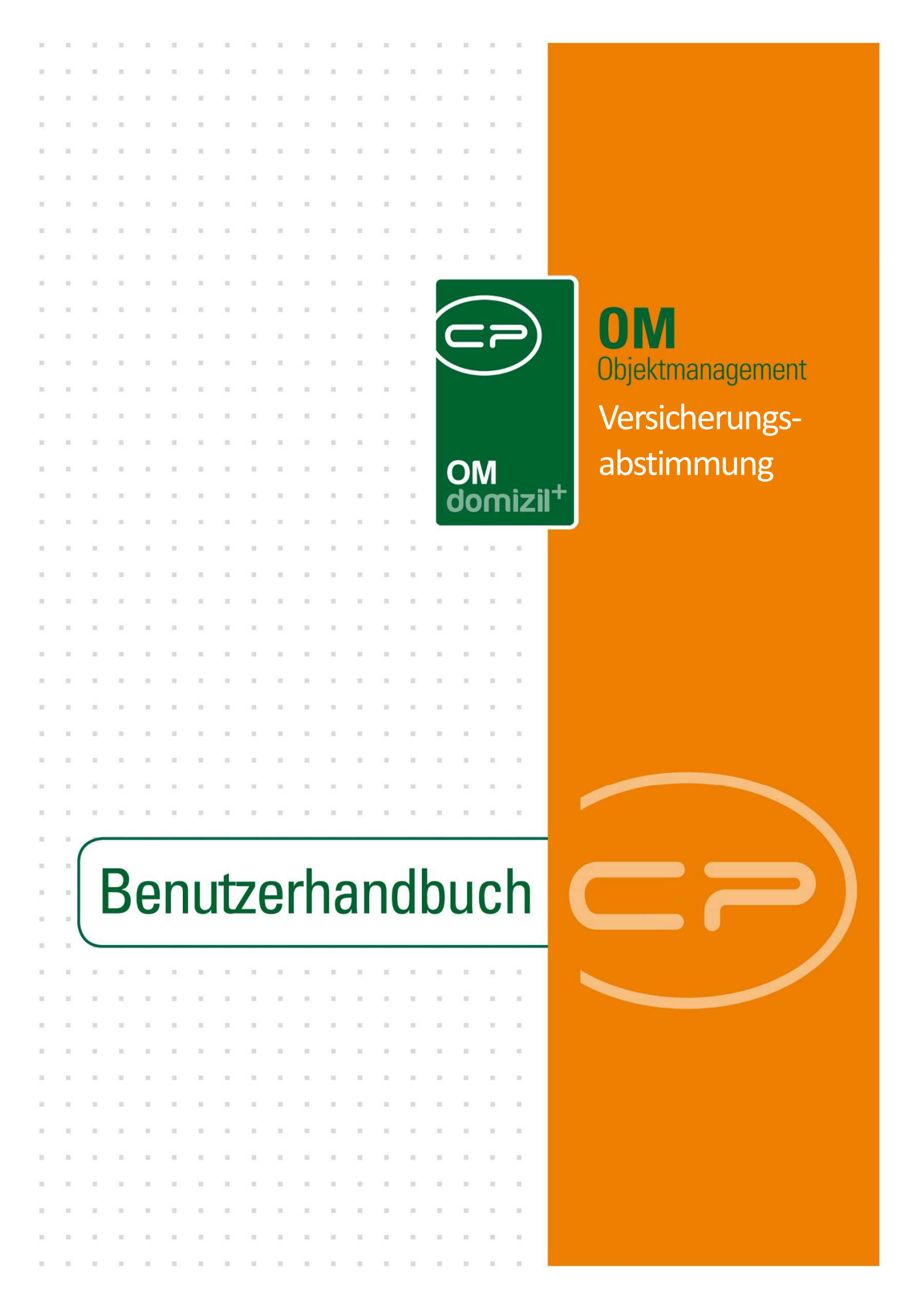

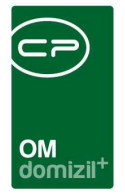

1

10 I I I

# Inhaltsverzeichnis

| Allg | emein3                                                      |
|------|-------------------------------------------------------------|
| 1.   | Vorarbeiten4                                                |
|      | Versicherungen erfassen4                                    |
|      | Schaden erfassen5                                           |
|      | Versicherungsmeldung7                                       |
| 2.   | Schadensbehebung über Aufträge9                             |
|      | Rechnungsbegleichung und Übermittlung an die Versicherung10 |
| 3.   | Versicherungsabstimmung11                                   |
|      | Schadensauswahl11                                           |
|      | Versicherungsbuchung auswählen14                            |
|      | Buchungen abstimmen16                                       |
|      | Buchen und abschließen19                                    |
|      | Weitere Funktionen20                                        |
|      | Bereich nicht abgestimmte Schäden20                         |
|      | Bereich abgestimmte Schäden21                               |
|      | Bereich Schaden - Buchungsdetails21                         |
|      | Fußzeile22                                                  |
|      | Kennzeichen "Versand an Versicherung"22                     |

. . . .

.

.....

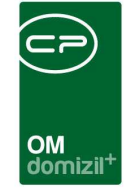

|     | Bericht Versicherungsabstimmung | .24 |
|-----|---------------------------------|-----|
| 4.  | Konfiguration                   | .26 |
|     | Jobs                            | .26 |
|     | Berechtigungen                  | .26 |
|     | Globale Variablen               | .28 |
|     | Konfigurationstabellen          | .30 |
| Abb | ildungsverzeichnis              | .34 |

 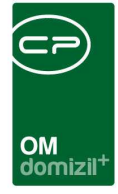

# Allgemein

Mit dem Modul zur Versicherungsabstimmung ist es möglich, Versicherungsschäden schnell und einfach abzuwickeln. Durch die Verknüpfung von Schaden, Auftrag und Versicherung können bestimmte Schritte wie die Versicherungsmeldung mit wenigen Handgriffen erledigt werden. Auch die Abstimmung, also die Gegenüberstellung des Aufwands der Behebung und der dazugehörigen Versicherungsentschädigung, kann im netFrame Objektmanagement erledigt werden. Dabei ist zu beachten, dass eine Versicherung meist die Kreditorenrechnung(en) zu einem Auftrag begleicht. Werden zum Beispiel zur Behebung eines Schadens mehrere Aufträge vergeben, werden diese oft einzeln abgerechnet und von der Versicherung so verbucht. Deshalb wurde das Modul der Versicherungsabstimmung geschaffen, um Kreditoren- und Versicherungsbuchungen für den Schaden aufeinander abzustimmen und gegebenenfalls aus anderen Quellen Geld umzubuchen.

Sie finden die Versicherungsabstimmung im Bereich Auftragswesen des Hauptmenüs.

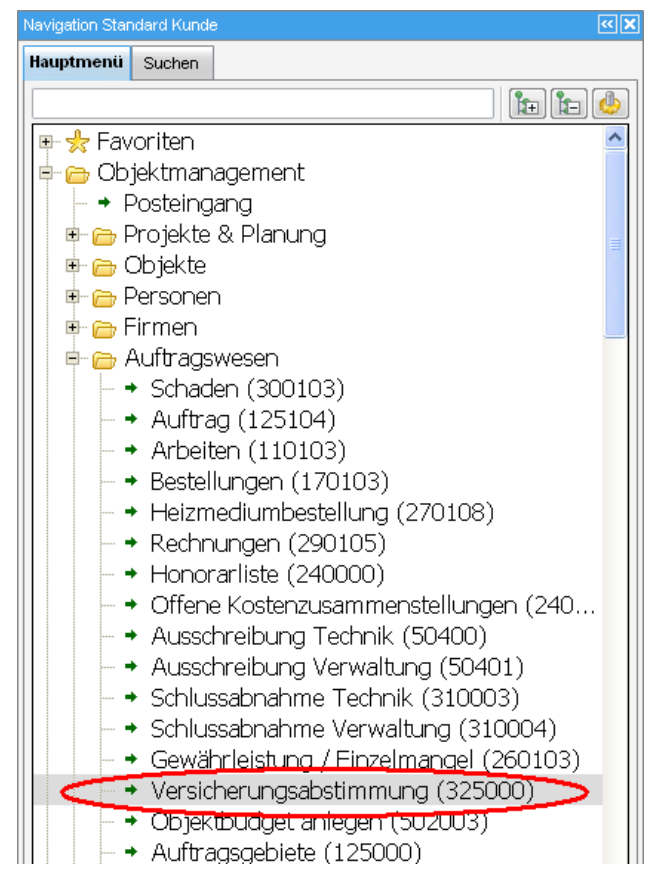

Abbildung 1 - Hauptmenü Auftragswesen

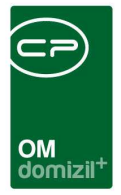

# 1. Vorarbeiten

## Versicherungen erfassen

Im netFrame Objektmanagement werden Versicherungen wie normale Firmen erfasst. Zusätzlich erhalten sie das Kennzeichen *ist Versicherung*.

| gemein 2 Ausso            | chreibungsübersicht   | <u>3</u> Ausschreibungs ( | ewerke  | 4 Auftrags Gewerke   | 5 Funktion   | <u>6</u> Aufträge | Z Versorgung | 8 Kommunikation/Bankverbind. | 9 Individuelle Felder |
|---------------------------|-----------------------|---------------------------|---------|----------------------|--------------|-------------------|--------------|------------------------------|-----------------------|
| Firmen Nr                 | 1729 Kr               | red. Nr 54056             |         | Kommunikation        |              |                   |              |                              |                       |
| Anrede                    | st                    | atus                      | •       | Telefon              |              |                   | 9            |                              |                       |
| īrma                      | Wener Allianz         |                           |         | Fax                  | +43 512 263  | 33450             |              |                              |                       |
| irma 2                    | Vers Ag               |                           |         | Mobiltelefon         |              |                   | 0            |                              |                       |
| Suchname                  |                       |                           |         | E-Mail               | b.schranz@   | cp-solutions.al   | . 🖂          |                              |                       |
| Anrede lang               |                       |                           |         | Homepage             |              |                   |              |                              |                       |
| irmenbuchnummer.          | 34004g                |                           |         | Voreinstellung Verse | and          |                   | *            |                              |                       |
| Nelle                     | Hietzinger Kai 101-1  | 105                       | -       | Massenversand        | <b>F</b>     |                   |              |                              |                       |
| straise                   | 1010                  | Wen                       |         | Bemerkung            |              |                   |              |                              |                       |
| 12 UT                     | VAlien 1. Innere Stad | (                         | 1 VAV   |                      |              |                   |              | *                            |                       |
| Jezirk                    | Mien                  | •                         |         |                      |              |                   |              |                              |                       |
| Jundesland                | Österreich            |                           | АТ      |                      |              |                   |              | *                            |                       |
| .and                      | Osterreien            |                           |         | hteres               | lannahi bini | luinte I          |              |                              |                       |
| Rechtsform                |                       |                           |         | Auffräge             |              |                   |              |                              |                       |
| Gewerkberechtigung        | g überprüft           |                           | 00      | Inventar             | 0            | +                 |              |                              |                       |
| (SV-Info eingeholt        |                       |                           |         | Erfüllungsgarantien  | 0            | + >               |              | =                            |                       |
| Änderung Firmenwo         | rtlaut                |                           | 44.0    | Rechtssachen         | 0            |                   |              |                              |                       |
| etzte Buchung             |                       |                           |         | Vermerke             | 0            |                   |              |                              |                       |
| Triefkopf                 |                       | 🔄 Inaktiv                 |         | Verträge             | 1            |                   |              |                              |                       |
| Money Allienz             |                       | 📝 ist Kreditor            |         | Tickets              | 0            |                   |              |                              |                       |
| viener Allianz<br>/ers Ag |                       | ist Sammell               | reditor | Tionota              | i i          |                   |              | 1                            |                       |
| lietzinger Kai 101-1      | 05                    | ist Bau                   |         |                      |              |                   |              |                              |                       |
| 010 Wien                  |                       | int Versiah               | ANIDA   |                      |              |                   |              |                              |                       |
|                           |                       | Ist Register              | saltor  | 7.8                  | i i          | <u> </u>          |              |                              |                       |
|                           |                       | ist Mitalied              |         | L~.0                 |              |                   |              |                              |                       |

Abbildung 2 - Kreditorendetails

Zu Versicherungen können Sie auch Verträge erfassen. Damit können Sie sämtliche Gebäudeversicherungen erfassen und bei Schäden die Polizze ganz einfach zuordnen. Auf die Verträge einer Versicherung haben Sie aus den Versicherungsdetails über das Infogitter rechts unten Zugriff. Mit Klick auf den grünen Pfeil wird die Liste der vorhandenen Verträge geöffnet. Mit Klick auf das blaue Plus können Sie einen neuen Vertrag anlegen.

In den Vertragsdetails können Sie dann alle Informationen zu einem Versicherungsvertrag hinterlegen. Nähere Informationen hierzu finden Sie im Benutzerhandbuch Verträge.

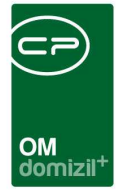

### Schaden erfassen

Schäden können auf Objekt-, Gebäudeteil-, Stiegenhaus- und Bestandnehmerebene angelegt werden. Es können ein Verschulden sowie eine Versicherung zugeordnet und Funktionsträger definiert werden, die mit der Schadensbearbeitung beauftragt sind.

Sie erreichen die Liste aller in netFrame angelegter Schäden über den Bereich Auftragswesen im Hauptmenü.

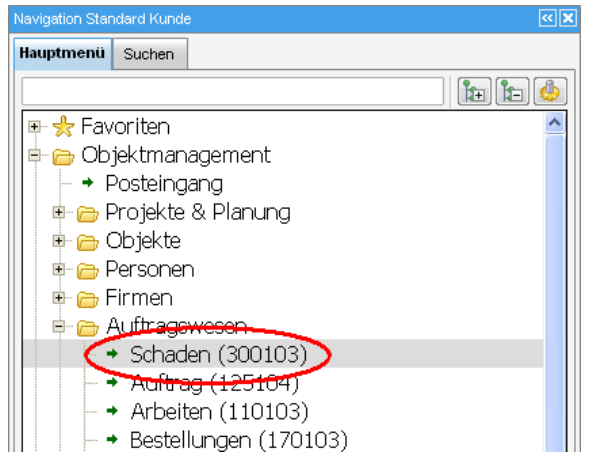

Abbildung 3 - Hauptmenü

Eine verkürzte Schadensliste finden Sie immer dort, wo Schäden mit Objekten, Einheiten, etc. verknüpft sind. Der Zugang erfolgt über die Infogitter in den jeweiligen Dialogen, zum Beispiel im Objektmenü unter Objektdaten: Verwaltung oder Firmen: Bau/HV.

| Objekt: 00009 / 0 11109 < <standard kunde="">&gt;</standard> |       |          |                                     |                  |                |               |                                |     |
|--------------------------------------------------------------|-------|----------|-------------------------------------|------------------|----------------|---------------|--------------------------------|-----|
| Objekt: 00009 / 0 IN09                                       |       |          |                                     |                  |                |               |                                | STA |
| ojekt: 9 VEH: 0 🗸                                            |       | inaktive | Objekte anzeigen 🛛 🕅 deaktivierte N | 1enüeinträge anz | eigen          |               |                                |     |
| ersicht 🥰                                                    | Auswa | hl       |                                     |                  |                |               |                                |     |
| ch                                                           |       | Art      | Name                                | Anzahi           | Neu            | Liste         | Berechtigung                   | 1   |
|                                                              |       | Dialog   | Events                              | 1                | (FF)           | Ð             | 215103 (Neu) - 215100 (Liste)  |     |
| C Suche                                                      |       | Dialog   | Termine                             | 0                | ) <del>+</del> | ->            | 315103 (Neu) - 315100 (Liste)  |     |
|                                                              | (     | Dialog   | Aktenvermerke                       | 1                | +              | ÷             | 320103 (Neu) - 320100 (Liste)  |     |
| Alle Daloge                                                  |       | Dialog   | Geschäftsfälle                      | 0                | 1              | $\rightarrow$ | 501003 (Neu) - 501000 (Liste)  |     |
| 📄 Alle Ausdrucke                                             | (     | Dialog   | Gewährleistungen                    | 0                | ) 🛨            | >             | 260103 (Neu) - 260100 (Liste)  |     |
| - 👝 Objektdaten                                              | 1     | Dialog   | Haftungen                           | 0                | ) 🕂            | →             | 200003 (Neu) - 200000 (Liste)  |     |
| - 👝 Stammdaten                                               |       | Dialog   | Objektbudget                        | 3                | 1 <b>+</b>     | >             | 502003 (Neu) - 502000 (Liste)  |     |
|                                                              | 1     | Dialog   | Verträge                            | 3                | +              | $\rightarrow$ | 52103 (Neu) - 335100 (Liste)   |     |
| Obersichken                                                  |       | Dialog   | Bescheide                           | 0                | ) 🛨            | Ð             | 165103 (Neu) - 165100 (Liste)  |     |
| Verwaltung                                                   |       | Dialog   | Abstimmungen / Beschlüsse           | 0                | ) 🕂            | >             | 511103 (Neu) - 511100 (Liste)  |     |
| 👝 Einheiten                                                  | 1     | Dialog   | Aufträge                            | 110              | ) 🕂            | >             | 125104 (Neu) - 125100 (Liste)  |     |
| - 👝 Stammdaten                                               |       | Dialog   | Parkplätze                          | 0                |                | €             | 346003 (Neu) - 346000 (Liste)  |     |
| Ausdrucke                                                    |       | Dialog   | Rechtenshen                         |                  | - 63-          | E             | 205102 (Nou) 205100 (Liete)    |     |
|                                                              |       | Dialog   | Schäden                             | 4                | ÷              | >             | .300103 (Neu) - 300100 (Liste) |     |
| - Conteressenten                                             |       | 🕐 Dialog | TICKETS                             | 2                |                | 1             | 901000 (Neu) - 400010 (Liste)  |     |
| - 👝 Arbeiten                                                 |       |          |                                     |                  |                |               |                                |     |
| - Stammdaten                                                 | 1 1   |          |                                     |                  |                |               |                                |     |

Abbildung 4 - Schäden im Objektmenü

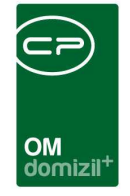

Wenn Sie also eine Schadensmeldung von einem Mieter erhalten, können Sie den Schaden direkt beim Objekt oder der betroffenen Einheit anlegen. Von dort aus können Sie auch noch weitere Verknüpfungen machen.

| Schaden              | für Objekt4<br>n für Obj | ekt:47 Einheit:5301 << | Standard Kunde>>        |                                |                                     |               |                      |
|----------------------|--------------------------|------------------------|-------------------------|--------------------------------|-------------------------------------|---------------|----------------------|
| ufnahme              | Zuordnung                | Versicherung           | Funktionen              |                                |                                     |               | 19 <mark>-</mark>    |
| Art                  |                          | Versicherungss 🔹       | Nummernkreis.           | Vers                           | -                                   |               |                      |
| Schade               | nsnummer                 | VS-08569               | Status                  | Noch offen<br>sehr hoch        | seit                                |               |                      |
| Angeze               | igt von                  |                        | Phohat                  |                                | am                                  | 17.12.2013 📗  |                      |
| Schade<br>Schade     | nsdatum                  | 17.12.2013 a           | Verjährungsdatur        | n                              |                                     |               |                      |
| Schade               | nshöhe                   | Verstopfung            |                         | erledi                         | gt                                  |               |                      |
| <ul><li>Ja</li></ul> | () Nein                  | Teilweise              | %                       |                                |                                     |               | -                    |
| Objekt<br>Gebäud     | eteil                    | 00047 Reuth-Nicol      | ussi-Straße 3,5,7,9,14, | 16                             |                                     |               | 1                    |
| Stiegent             | naus                     | 6. Reuth-Nicolussi-    | Straße (16)             |                                |                                     |               |                      |
| Einheit              |                          | Objekt 47, Einheit 5   | 301                     |                                |                                     |               | Ĵ                    |
| Person               |                          |                        |                         |                                |                                     |               | ]                    |
| Kreditor.            |                          |                        |                         |                                |                                     |               |                      |
| Schader              | sursache,- h             | ergang                 |                         |                                |                                     |               |                      |
| WC ist               | verstopft                |                        |                         | lame /<br>/ermerke<br>Aufträge | Anzahl Neu<br>0 🛨<br>0 🛨            | Liste ^       |                      |
|                      |                          |                        |                         | Z:2                            |                                     | ~             |                      |
| rfasst am            |                          | 2013 14:53:42 Erfa     | sserCPADB               | Ĺ                              | _etzte Änderung                     | 22.01.2014 13 | :32:06 Benutzer CPAN |
| <u>N</u> eu          | Lö:                      | schen                  | okumente                | erichte                        | <ul> <li><u>A</u>ktionen</li> </ul> |               |                      |

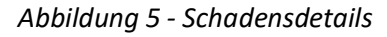

Geben Sie nun alle Daten zum Schaden ein und wählen Sie die *Art Versicherungsschäden* gleich im ersten Feld aus. Ein entsprechender *Nummernkreis* wird dadurch automatisch gezogen. Nähere Informationen zu den einzelnen Reitern und Feldern finden Sie im Benutzerhandbuch zu den Schäden.

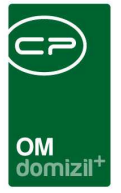

## Versicherungsmeldung

Für die Versicherungsmeldung ist es wichtig, im dritten Reiter der Schadensdetails die Details der Versicherung zu erfassen.

| Schaden f ür Objekt:68 Einheit:201 < <nhtteststand>&gt;</nhtteststand>                                                                                                    |                                                                                                    |
|----------------------------------------------------------------------------------------------------|----------------------------------------------------------------------------------------------------|
| Schaden für Objekt:68 Einheit:201                                                                                                    | NHT                                                                                                    |
| Aufnahme Zuordnung Versicherung Funktionen                                                                                                    |                                                                                                    |
| Versicherungsfall Meldung am Eigene VersArt Ext. Schadens-Nr Polizze                                                                                                    | Schadensübernahme von Versicherung abgelehnt         erledigt Versicherung, am         Abgestimmt, am.         19:06:2008         Abgestimmt von.              |
| Versicherungsmeldungstext: (Schadensursache, -hergang)                                                                                                    | Schadensaufnahmetext übernehmen     Versicherung       Wiener Städtische     Versicherungs AG       Südtiroler Platz 4     6020 Innsbruck       +43 512 263334 |
| *                                                                                                    | Versicherung zuordnen                                                                                                    |
| Frfasst am 05.02.2004 10:36:43 Frfasser Stai                                                                                                    | Der Letzte Änderung 05.02.2004 10:36:43 Benutzer DifFM                                                                                                    |
| ■ Neu Eisschen Einzeller Bokumente Verlagen Bokumente Verlagen Bok | Berichte Aktionen                                                                                                    |

Abbildung 6 - Schadensdetails - Reiter Versicherung

Um Angaben zu machen, müssen Sie zunächst festlegen, dass es sich hierbei um einen *Versicherungsfall* handelt. Markieren Sie dafür die Checkbox ganz oben. Dann können Sie die *Versicherungsart* wählen (Konfiguration der Auswahlmöglichkeiten in den *Status aller Art, Tabelle: Versicherung, Gruppe: Art*) und die Nummer der *Polizze* eintragen. Ist beim zugeordneten Objekt ein Versicherungsvertrag angelegt, kann über die Schaltfläche *Versicherung über Vertrag* der entsprechende Vertrag ausgewählt werden. Die *Polizze* wird dann vom System eingetragen. **ACHTUNG!** Um den Vertrag auswählen zu können, müssen Sie im ersten Reiter den Schaden mit dem Objekt verknüpft haben.

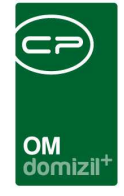

Wenn Sie die Polizze manuell eingetragen haben, können Sie mit der entsprechenden Schaltfläche auch nur die *Versicherung zuordnen*. Dafür wird die Kreditorenliste geöffnet.

Für die Schadensmeldung an die Versicherung ist es weiterhin notwendig, die Schadensursache bzw. den Schadenshergang genauer zu beschreiben. Dazu steht das große Eingabefeld in der Mitte des Dialogs zur Verfügung. Über die Schaltfläche *Schadensaufnahmetext übernehmen* können Sie auch den Text aus dem Feld *Schadenshergang* in der ersten Lasche übernehmen.

Nachdem alle Daten zum Schaden aufgenommen wurden, kann mit Klick auf die Schaltfläche *Berichte* die Schadensmeldung geöffnet und gedruckt werden. Wenn Sie die Versicherungsmeldung direkt an die Versicherung schicken möchten, klicken Sie auf *Schadensmeldung senden* im Menü des Buttons *Aktionen*. Sie erhalten dann eine Liste der hinterlegten Ansprechpartner bei der Versicherungen und können dort auswählen, an wen die Schadensmeldung gesendet werden soll. Mit Klick auf *Senden* wird Ihr E-Mail-Client geöffnet und eine E-Mail an die gewählte Person erstellt. Die Schadensmeldung wird als pdf-Datei angehängt. Anschließend können Sie das Datum der *Meldung* an die Versicherung angeben.

Nach Eingang der Schadensmeldung bei der Versicherung vergibt diese ebenfalls eine Schadensnummer. Diese kann in netFrame im Feld *externe Schadensnummer* im Reiter Versicherung des Schadensdialogs erfasst werden. Mit entsprechender Einrichtung der Versicherung als externer Warter können Sie das Eintragen der externen Schadensnummer auch direkt von der Versicherung machen lassen. Dafür kann eine Web-Oberfläche eingerichtet werden, in der für jede Versicherung die neuen Schäden aufgeführt werden. Die Versicherer können die Schäden dann in Ihr System übertragen und die eigene Nummer in der Web-Oberfläche eintragen. NetFrame trägt diese Nummer dann automatisch in das Feld *externe Schadensnummer* ein. Wenn Sie an diesem Modul des OM WebAccess interessiert sind, kontaktieren Sie uns bitte für die Einrichtung.

8

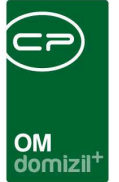

# 2. Schadensbehebung über Aufträge

Die genaue Arbeitsweise der Auftragslogik entnehmen Sie bitte der Dokumentation zu den Aufträgen. Wichtig ist im Zusammenhang mit der Schadensabwicklung, dass Aufträge vom Schaden aus erstellt werden. Klicken Sie dafür im ersten Reiter der Schadensdetails auf das blaue Plus neben Aufträge im Infogitter.

| Schade    | n für Obj     | ekt:47 Einheit       | :5301                                   |                    |          |            |            | 51.      |
|-----------|---------------|----------------------|-----------------------------------------|--------------------|----------|------------|------------|----------|
| ufnahme   | Zuordnung     | Versicherung         | Funktionen                              |                    |          |            |            |          |
| Art       |               | Versicherungss 🛪     | Nummernkreis                            | Vers               | •        |            |            |          |
| Schade    | nsnummer      | VS-08569             | Status                                  | Noch offen         | ▼ seit[  | a 10       |            |          |
| Annaza    | int von       | 1                    | Prioritat                               |                    | am       | 17.12.2013 |            |          |
| Schade    | nsdatum       | 17.12.2013           | Veriährungsdatum                        | [                  | <br>     |            | التثب      |          |
| Schade    | nsort         | Bad                  | verjani ungsuarum                       |                    |          |            |            |          |
| Schader   | nshöhe        |                      | 1                                       |                    |          |            |            |          |
| Schader   | nsursache     | Verstopfung          |                                         | erledigt           |          |            |            |          |
| Objekt    |               | 00047 Reuth-Nicol    | ussi-Straße 3,5,7,9,14,16               | )                  |          |            |            |          |
| Gebäude   | eteil         |                      | 200000000000000000000000000000000000000 |                    |          |            |            |          |
| Stiegenh  | 18US          | 6. Reuth-Nicolussi-  | Straße (16)                             |                    |          |            |            |          |
| Einneit   | <br>          | Objekt 47, Einneit 5 | 301                                     |                    |          |            |            |          |
| Kreditor. |               |                      |                                         |                    |          |            |            |          |
| Schaden   | isursache,- h | ergang               |                                         |                    |          |            |            |          |
| WC ist    | verstopft     |                      | ^ Na                                    | me Anzał           | I Neu    | Liste      | ^          |          |
|           |               |                      | Au                                      | innerke<br>ifträge | 0        | Ð          |            |          |
|           |               |                      | +<br>}<br>Z:                            | 2                  |          |            | ~          |          |
| fasst am  | 17.12.2       | 013 14:53:42 Erfa    | sserCPADBI                              | Letzte             | Änderuna |            | 4 09:55:03 | Benutzer |
| New       |               | ichen CE (           |                                         | 1                  |          |            |            |          |

Abbildung 7 - Aufträge anlegen in den Schadensdetails

Damit werden alle wichtigen Verknüpfungen des Schadens in den Auftrag übernommen und der Buchungstext des Auftrags enthält automatisch die Schadensnummer.

Nach Erledigung des Auftrags und Rechnungseingang kann über die Verknüpfung zum Auftrag auch die Verbindung zwischen Rechnung und Schaden hergestellt werden.

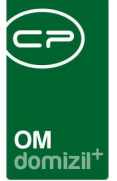

## Rechnungsbegleichung und Übermittlung an die Versicherung

Geht die Rechnung vom Kreditor des Auftrags ein, wird der Betrag zunächst wie bei jedem anderen Auftrag beglichen. Durch die Verknüpfung von Rechnung, Auftrag und Schaden kann das System die entsprechende Zahlung bei der Versicherungsabstimmung berücksichtigen.

Wird die Rechnung gescannt, ist also eine tiff-Datei von der Rechnung vorhanden, wird diese über einen automatischen Job an die Versicherung übermittelt. Der Benutzer bemerkt davon nichts. Zur Kontrolle ist es möglich, einen öffentlichen Ordner anzulegen, in den eine Kopie der versendeten Rechnung gelegt wird. Dadurch kann nachvollzogen werden, ob eine Kreditorenrechnung wirklich an die betroffene Versicherung versendet wurde.

**ACHTUNG!** Beim Versicherungsversand der Schäden werden nur Rechnungen mit dem Status "bezahlt" bzw. Rechnungen von bestimmten Kreditoren mit einem freiwählbaren Status versendet. In der Konfiguration des Versicherungsversandes der Schäden ist es jedoch möglich, für alle Kreditoren mehrere Status bzw. einen anderen Status als "bezahlt" zu wählen. Zur Auswahl stehen dabei "bezahlt", "angewiesen", "geprüft" und "verbucht".

Die Versicherung entscheidet dann über den auszuzahlenden Betrag und überweist diesen auf ein Zwischenkonto. Dabei ist zu beachten, dass die Versicherung immer nur die Kreditorenrechnungen zu einem Auftrag begleichen kann. Werden z.B. zur Behebung eines Schadens mehrere Aufträge vergeben, werden diese auch einzeln abgerechnet und von der Versicherung so verbucht. Die Versicherungszahlungen müssen also dem Schaden und den entsprechenden Kreditorenbuchungen zugeordnet werden. Deshalb wurde das Modul der Versicherungsabstimmung geschaffen, um Kreditoren- und Versicherungsbuchungen für den Schaden aufeinander abzustimmen und ggf. aus anderen Quellen Geld umzubuchen.

10

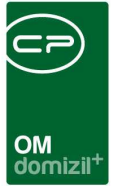

# 3. Versicherungsabstimmung

Den Dialog zur Versicherungsabstimmung können Sie über das Hauptmenü öffnen. Darin werden die Zuordnungen der verschiedenen Buchungen zu einem Schaden gemacht.

| Jahr           ank Buch.         International State State St | Kontofb E<br>2 Abgestimmte<br>2 Abgestimmte<br>2 Abgestimmte<br>2 Suc<br>11.324/07     | el. Dat;<br>chen 22 A<br>Versicherung<br>Wener Städtis:<br>Wener Städtis:<br>Wener Städtis:<br>Wener Städtis:<br>Wener Städtis:<br>Generali Versic<br>Wener Städtis:<br>Generali Versic<br>Wener Städtis:<br>Generali Versic<br>Wener Städtis:<br>Städtis:<br>St | Bel. Nr.<br>Adtualisieren<br>che<br>che<br>che<br>che<br>che<br>che<br>che<br>che<br>cherung<br>AG<br>che | Buchungstr                                              | en<br>Haben<br>0<br>9 7.460,2<br>3 1.591,3<br>9 1.843,6<br>7 756,6         | Nettobetrag<br>ils abgestimm<br>Differenz<br>-117,000<br>3 SC 10<br>0,000<br>0,000 | Ust. Betra<br>t markieren<br>Objekt<br>6102<br>2410<br>82<br>233<br>3501<br>132           | Beruttobetr<br>Beruttobetr<br>Beruttobetr<br>Schaden<br>Wug<br>TE10E<br>KU02<br>TE10E<br>KU02<br>TE10E<br>KU02<br>TE10E<br>KU02<br>TE10E<br>KU02<br>TE10E<br>KU02<br>TE10E<br>KU02<br>TE10E<br>KU02<br>TE10E<br>KU02<br>TE10E<br>KU02<br>TE10E | ag davon<br>Perui<br>hinzutügen<br>hung<br>wah  |            | Typus<br>Typus<br>0<br>10<br>0<br>10<br>10<br>10<br>10 | Ing             | jen   |
|----------------------------------------------------------------------------------------------------|----------------------------------------------------------------------------------------|----------------------------------------------------------------------------------------------------|----------------------------------------------------------------------------------------------------|---------------------------------------------------------|----------------------------------------------------------------------------|----------------------------------------------------------------------------------------------------|-------------------------------------------------------------------------------------------|----------------------------------------------------------------------------------------------------|-------------------------------------------------|------------|--------------------------------------------------------|-----------------|-------|
| icht abgestimmte           Suche           fd. Nr. \scalar           idd. Nr. \scalar           ext. Sche           E-001944           E-002529           E-00370           HO.0008           NVS-00044           VS-05007           VS-05004           VS-05014           VS-05038           Z.738           Schadensnumme           Suelle           Zahlung Kred.           Zahlung Kred.           Einzahlung Vers.           Einzahlung Vers.                                                                                                    | 2 Abgestimmte<br>2 Abgestimmte<br>10 Suc<br>10 VV300.768,06<br>32 623,06<br>11 .324,07 | Versicherung<br>Wener Städtis:<br>Wener Städtis:<br>Wener Städtis:<br>Wener Städtis:<br>UNIQA<br>Generali Versic<br>Wener Städtis:<br>Generali Versic<br>Wener Städtis:                                                                                                    | Aktualisieren<br>che<br>che<br>che<br>che<br>che<br>che<br>che<br>cherung<br>AG<br>che                    | Soll<br>117,0<br>7.460,2<br>1.591,3<br>1.843,8<br>756,8 | en Value Alaman<br>Haben<br>9 7.460,2<br>3 1.591,3<br>9 1.843,6<br>7 756,8 | Is abgestimm<br>Differenz<br>-117,00<br>3 0,00<br>3 <b>SC</b><br>3 0,01<br>0,00<br>0,00<br>0,00                                                                                                    | tt markieren<br>Objekt<br>2410<br>2410<br>2410<br>2410<br>2410<br>2410<br>2410<br>2410    | Objekt Bezeich<br>KU02<br>TE10E<br>KU02<br>IN82<br>IN82<br>IN82<br>IN82<br>IN82<br>IN82<br>IN82<br>IN8                                                                                                    | hinzufügen<br>hung<br>wah                       |            | Typus<br>0<br>10<br>0<br>10<br>10<br>10<br>10          |                 |       |
| Suche         ext. Scha           Frd. Nr. ∵         ext. Scha           E-001944         ext. Scha           E-001944         ext. Scha           E-003580         HO W332           E-003622         ext. Scha           E-003623         HO W332           E-003624         HO W332           E-003627         HV-00008           NVS>00044         VS>05007           VS>05014         HO W211           VS>05020         VS>05020           VS>05020         VS>05020           VS>05050         E           Z:738         E           Chadensnumme         E           Quelle         Zahlung Kred.           Einzahlung Vers.         E           Einzahlung Vers.         E                                                                                                    | O VV300.768/06<br>32.623/06                                                            | chen Herstädtist<br>Wener Städtist<br>Wiener Städtist<br>Wiener Städtist<br>Wiener Städtist<br>Wiener Städtist<br>Wiener Städtist<br>Generali Versic<br>Wiener Städtist<br>Wiener Städtist                                                                                                    | che<br>che<br>che<br>che<br>che<br>che<br>che<br>che<br>che<br>cherung<br>che<br>cherung AG<br>che        | Soll<br>117,0<br>7.460,2<br>1.591,3<br>1.843,8<br>756,8 | en                                                                         | Differenz<br>-117,00<br>-117,00<br>-117,00<br>-117,00<br>-10,00<br>-10,00<br>-10,00<br>-0,00<br>-0,00<br>-0,00                                                                                                    | t markieren<br>Objekt<br>6102<br>2410<br><b>a Cf.02</b><br>82<br>82<br>233<br>3501<br>132 | Cobjekt Bezeichi<br>KU02<br>TE10E<br>KU02<br>N82<br>IN82<br>IN82<br>IN233FE<br>RE01<br>IM132                                                                                                    | <sup>hinzufügen</sup><br><sup>nung</sup><br>wah |            | Typus<br>0<br>10<br>0<br>10<br>10<br>10<br>11          |                 |       |
| Irdi. Nr. S         ext. Scha           E-001944         ext. Scha           E-001944         ext. Scha           E-002529         ext. Scha           E-003470         V647 HC           E-003800         HO VX332           E-003820         HO VX332           E-003870         HO VX332           NVS-00044         VS-05007           VS-05014         HO VX211           VS-05036         ext.           Z:738         ext.           Cahademstrume         ext.           Gauelle         Zahlung Kred.           Zahlung Kred.         Einzahlung Vers.           Einzahlung Vers.         Einzahlung Vers.                                                                                                    | nadens Nr.<br>0 vv300.768/06<br>32 623/06                                              | Versicherung<br>Wiener Städtist<br>Wiener Städtist<br>Wiener Städtist<br>Wiener Städtist<br>UNIQA<br>Generali Versic<br>Wiener Städtist<br>Wiener Städtist<br>Wiener Städtist                                                                                                    | che<br>che<br>che<br>che<br>che<br>cherung<br>che<br>cherung AG<br>che                                    | Soll<br>117,0<br>7,460,2<br>1,591,3<br>1,843,8<br>756,8 | Haben<br>0<br>9 7.460,2<br>3 1.591,3<br>9 1.843,8<br>7 756,8               | Differenz<br>-117,00<br>3 0,00<br>3 <b>SC</b><br>3 0,01<br>0,00<br>0,00<br>0,00                                                                                                    | Objekt<br>6102<br>2410<br><b>26102</b><br>82<br>233<br>3501<br>132                        | Objekt Bezeich<br>KU02<br>TE10E<br>KU02<br>IN82<br>IN82<br>IN82<br>IN233FE<br>RE01<br>IN132                                                                                                    | wah                                             | l)         | Typus<br>0<br>10<br>0<br>10<br>10<br>10<br>11          |                 |       |
| E-001944<br>E-002529<br>E-003470 V647 HC<br>E-003580 HO V332<br>E-003622 E-003873<br>HV-00008<br>NVS-00044<br>VS-05007<br>VS-05014 HO V211<br>VS-05006<br>VS-05020<br>VS-05036<br>Z:738 Z<br>Echadensnumme<br>Zahlung Kred.<br>Zahlung Kred.<br>Zahlung Vers.<br>Sinzahlung Vers.                                                                                                    | 0 VV300.768/06<br>32.623/06<br>11.324/07                                               | Wiener Städtisc<br>Wiener Städtisc<br>Wiener Städtisc<br>Wiener Städtisc<br>UNIQA<br>Generali Versic<br>Wiener Städtisc<br>Generali Versic<br>Wiener Städtisc<br>Wiener Städtisc                                                                                                    | che<br>che<br>che<br>che<br>che<br>cherung<br>che<br>cherung AG<br>che                                    | 117,0<br>7,460,2<br>1,591,3<br>1,843,8<br>756,8         | 0<br>9 7.460,2<br>3 1.591,3<br>9 1.843,6<br>7 756,6                        | -117,00<br>9 0,00<br>9 <b>SC</b><br>9 <b>SC</b><br>9 0,01<br>0,00<br>0,00<br>0,00<br>0,00                                                                                                    | 6102<br>2410<br><b>adfel</b><br>82<br>233<br>3501<br>132                                  | KU02<br>TE10E<br>KU02<br>IN82<br>IN82<br>IN233FE<br>RE01<br>IN132                                                                                                    | wah                                             | b          | 0<br>10<br>0<br>10<br>0<br>10<br>11                    |                 |       |
| E-002529<br>E-003471 V647 HC<br>E-003580 HO VV332<br>E-003620 HO VV332<br>E-003620 HO VV332<br>E-003673 HV-00008 NV5-00044 VS-05007<br>VS-05014 HO VV211<br>VS-05020 VS-05020 VS-05020 Z<br>Z:738 Z<br>Chadensnumme<br>Luelle Lahlung Kred.<br>Sahlung Kred.<br>Sahlung Vers.<br>Sinzahlung Vers.                                                                                                    | 0 1W300.768/06<br>32.623/06<br>11.324/07                                               | Wener Städtisc<br>Wener Städtisc<br>Wener Städtisc<br>Wiener Städtisc<br>UNIQA<br>Generali Versic<br>Wener Städtisc<br>Wener Städtisc<br>Wener Städtisc                                                                                                    | che<br>che<br>che<br>che<br>cherung<br>che<br>cherung AG<br>che                                           | 7.460,2<br>1.591,3<br>1.843,8<br>756,8                  | 9 7.460,2<br>3 1.591,3<br>9 1.843,8<br>7 756,8                             | B 0,00<br>B <b>SG</b><br>B 0,01<br>0,00<br>0,00<br>0,00<br>0,00                                                                                                    | 2410<br>ade<br>82<br>233<br>3501<br>132                                                   | TE10E<br>KUD2<br>IN82<br>IN233FE<br>RE01<br>IN132                                                                                                    | wah                                             |            | 10<br>0<br>10<br>0<br>11                               | )<br> <br> <br> |       |
| E-003471 V647 HC<br>E-003580 HO VV33<br>E-003580 HO VV33<br>E-003823 HV-00008 VVS-00044 VS-05007 VS-05014 HO VV211<br>VS-05004 HO VV211<br>VS-05020 VS-05036 Z738 Z738 Z738 Z738 Z738 Z738 Z738 Z738                                                                                                    | 0 vv300.768/06<br>32.623/06<br>11.324/07                                               | wiener Städtisc<br>Wiener Städtisc<br>Wiener Städtisc<br>UNIQA<br>Generali Versic<br>Wiener Städtisc<br>Generali Versic<br>Wiener Städtisc<br>Wiener Städtisc                                                                                                    | che<br>che<br>cherung<br>cherung AG<br>cherung AG<br>che                                                  | 1.591,3<br>1.843,8<br>756,8                             | 3 1.591,3<br>9 1.843,6<br>7 756,8                                          | 3 <b>SC</b><br>3 0,01<br>0,00<br>0,00<br>0,00<br>0,00                                                                                                    | 82<br>82<br>233<br>3501<br>132                                                            | IN82<br>IN233FE<br>RE01<br>IN132                                                                                                    | wah                                             | 0          | 0<br>10<br>0<br>11                                     |                 |       |
|                                                                                                    | 11.324/07                                                                              | wiener Stadtisc<br>Wiener Städtisc<br>UNIQA<br>Generali Versic<br>Wiener Städtisc<br>Wiener Städtisc<br>Wiener Städtisc                                                                                                    | che<br>cherung<br>cherung AG<br>cherung AG<br>che                                                         | 1.843,8                                                 | 9 1.843,8<br>7 756,8                                                       | 3 0,01<br>0,00<br>0,00<br>0,00                                                                                                    | 82<br>233<br>3501<br>132                                                                  | IN82<br>IN233FE<br>RE01<br>IN132                                                                                                    | · · · · · ·                                     | 877.<br>   | 10                                                     | 1               |       |
|                                                                                                    | 11.324/07                                                                              | Wiener Städtisc<br>Wiener Städtisc<br>Wiener Städtisc<br>Wiener Städtisc                                                                                                    | cherung<br>che<br>cherung AG<br>cherung AG                                                                | 0,001                                                   | , ,,,,,,,,,,,,,,,,,,,,,,,,,,,,,,,,,,,,,                                    | 0,00<br>0,00<br>0,00                                                                                                    | 233<br>3501<br>132                                                                        | IN233FE<br>RE01<br>IN132                                                                                                    |                                                 |            | 11                                                     |                 |       |
| v4-00008         v4-00008           v4>-05007         v5-05007           v5-05007         v5-05020           v5-05036         v5-05036           Z:738         v5-05036           chadensnumme         v6-05036           uelle         v6-05036           ahlung Kred.         v6-05036           inzahlung Vers.         v6-05036                                                                                                    | 11.324/07                                                                              | Generali Versio<br>Wiener Städtisc<br>Generali Versio<br>Wiener Städtisc                                                                                                    | cherung<br>che<br>cherung AG<br>che                                                                       |                                                         |                                                                            | 0,00                                                                                                    | 3501<br>132                                                                               | RE01<br>IN132                                                                                                    |                                                 |            | 55.0                                                   |                 |       |
| VVS-00044<br>VS-05007<br>VS-05014<br>VS-05036<br>Z:738<br>chadensnumme<br>uelle<br>tahlung Kred.<br>tahlung Kred.<br>tahlung Vers.<br>inzahlung Vers.                                                                                                    | 11.324/07                                                                              | Wener Städtisc<br>Generali Versio<br>Wener Städtisc                                                                                                    | che<br>cherung AG<br>che                                                                                  |                                                         |                                                                            | 0,00                                                                                                    | 132                                                                                       | IN132                                                                                                    |                                                 |            | 0                                                      | 1               |       |
| /S-05007<br>/S-05014<br>/S-05020<br>Z:738<br>chadensnumme<br>uelle<br>ahlung Kred.<br>ahlung Kred.<br>ahlung Vers.<br>inzahlung Vers.                                                                                                    | 11.324/07                                                                              | Generali Versio<br>Wener Städtiso<br>Wener Städtiso                                                                                                    | cherung AG<br>che                                                                                         |                                                         |                                                                            | 0.00                                                                                                    |                                                                                           |                                                                                                    |                                                 |            | 4                                                      | í –             |       |
| //S-05014         HO VV211           //S-05020         //S-05036           //S-05036         //S-05036           zr.738         //S-05036           chadensrumme         //S-05036           uelle         //S-05036           ahlung Kred.         //S-05036           ahlung Kred.         //S-05036           inzahlung Vers.         //S-05036           inzahlung Vers.         //S-05036                                                                                                    | 11.324/07                                                                              | Wener Städtise<br>Wiener Städtise                                                                                                    | che                                                                                                    |                                                         |                                                                            | 0,00                                                                                                    | 6111                                                                                      | KU11                                                                                                    |                                                 |            | 0                                                      | i               |       |
| VS-05020<br>VS-05036<br>Z:738<br>chadensnumme<br>uelle<br>sahlung Kred.<br>ahlung Kred.<br>inzahlung Vers.<br>inzahlung Vers.                                                                                                    |                                                                                        | Wener Städtisc                                                                                                    |                                                                                                    |                                                         |                                                                            | 0,00                                                                                                    | 201                                                                                       | AR01E                                                                                                    |                                                 |            | 10                                                     | 1               |       |
| VS-05036<br>Z:738<br>chadensnumme<br>Juelle<br>Gahlung Kred.<br>Gahlung Kred.<br>Sinzahlung Vers.<br>Sinzahlung Vers.                                                                                                    |                                                                                        |                                                                                                    | che                                                                                                    |                                                         |                                                                            | 0,00                                                                                                    | 4414                                                                                      | JE14                                                                                                    |                                                 |            | 12                                                     | !               |       |
| Z:738<br>chadensnumme<br>tuelle<br>cahlung Kred.<br>cahlung Kred.<br>inzahlung Vers.<br>inzahlung Vers.                                                                                                    |                                                                                        | Wiener Städtise                                                                                                    | che                                                                                                    |                                                         |                                                                            | 0,00                                                                                                    | 8001                                                                                      | LI01                                                                                                    |                                                 |            | 0                                                      | J               |       |
| chadensnumme<br>uelle<br>ahlung Kred.<br>ahlung Kred.<br>inzahlung Vers.<br>inzahlung Vers.<br>inzahlung Vers.                                                                                                    |                                                                                        |                                                                                                    |                                                                                                    |                                                         |                                                                            |                                                                                                    |                                                                                           |                                                                                                    |                                                 |            |                                                        |                 |       |
| auelle<br>Sahlung Kred.<br>Sahlung Kred.<br>Inzahlung Vers.<br>Inzahlung Vers.<br>Inzahlung Vers.                                                                                                    | er E-003580                                                                            |                                                                                                    | Aktualisieren                                                                                             | n 🛛 🕅 🕅 Bucł                                            | iung zuordnen                                                              | ] [ Buch                                                                                                    | ung abstimme                                                                              | en 🔽 Zuordr                                                                                                    | ung löscher                                     |            |                                                        |                 |       |
| ahlung Kred.<br>ahlung Kred.<br>inzahlung Vers.<br>inzahlung Vers.<br>inzahlung Vers.                                                                                                    | Buchungstext                                                                           |                                                                                                    | Soll Ha                                                                                                   | aben Au                                                 | iftrags Nr. Be                                                             | egNr. Rech.                                                                                                    | Eing. Nr.                                                                                 | Jahr Konto                                                                                                    | Gewerk E                                        | Beleg Dat. | Bezahlt Dat.                                           | ArtKZ           | Erfas |
| ahlung Kred.<br>inzahlung Vers.<br>inzahlung Vers.<br>inzahlung Vers.                                                                                                    | VL01, Wasser                                                                           | schaden Haber                                                                                                    | 278,65                                                                                                    | Д.                                                      | 27117                                                                      | 1 20060                                                                                                    | 24875                                                                                     | 2007 642000                                                                                                    | 12                                              | 14.12.2006 | 02.01.2007                                             |                 | CPAP  |
| nzahlung Vers.<br>inzahlung Vers.<br>inzahlung Vers.                                                                                                    | VL01,Haberkor                                                                          | rn,Auer                                                                                                    | 1.481,12                                                                                                  | Ą.                                                      | 27355                                                                      | 1 20070                                                                                                    | 01002                                                                                     | 2007 642000                                                                                                    | 12                                              | 16.01.2007 | 30.01.2007                                             |                 | CPAF  |
| nzahlung Vers.<br>nzahlung Vers.                                                                                                    | Wist. Wassers                                                                          | ch. VL1E, Brug                                                                                                    |                                                                                                    | 278,66                                                  |                                                                            | 11023                                                                                                    |                                                                                           | 2007 642000                                                                                                    | 66                                              | 01.02.2007 |                                                        | 20              | parde |
| nzahlung Vers.                                                                                                    | Wist. Wassers                                                                          | ch. VI01 , E-003                                                                                                    |                                                                                                    | 78,12                                                   |                                                                            | 11064                                                                                                    |                                                                                           | 2007 642000                                                                                                    | 66 3                                            | 30.03.2007 |                                                        | 20              | parde |
|                                                                                                    | Wist. Wassers                                                                          | ch. VL01, E-00                                                                                                    |                                                                                                    | 1.481,12                                                |                                                                            | 11064                                                                                                    |                                                                                           | 2007 642000                                                                                                    | 66                                              | 30.03.2007 |                                                        | 20              | parde |
| ahlung Kred.                                                                                                    | Stromersatz Ha                                                                         | aberkorn VL1E                                                                                                    | 41,38                                                                                                    |                                                         |                                                                            | 1 20070                                                                                                    | J17780                                                                                    | 2007 642000                                                                                                    | 12 :                                            | 21.08.2007 |                                                        | 20              | parde |
| aniung Kreu.<br>Ausolaich                                                                                                    | Umb SB Habor                                                                           | ver VLTE                                                                                                    | 42,74                                                                                                    | 5.00                                                    |                                                                            | 10169 20070                                                                                                    | ////01<br>M0169                                                                           | 2007 642000                                                                                                    | 12 .                                            | 21.00.2007 |                                                        | 20              | parde |
| , maggiolori                                                                                                    | Saldo                                                                                  | North E-0000000                                                                                                    | 0,00                                                                                                    | 0,00                                                    |                                                                            | 10100 200rt                                                                                                    | 10100                                                                                     | 2001 042000                                                                                                    |                                                 |            | Cal                                                    | 20              | ponde |
|                                                                                                    |                                                                                        |                                                                                                    |                                                                                                    |                                                         | etalis                                                                     | zu e                                                                                                    | inen                                                                                      | n ausę                                                                                                    | jewa                                            | Inite      | n Scr                                                  | iad             | er    |
| r.g                                                                                                    | 1                                                                                      |                                                                                                    |                                                                                                    |                                                         |                                                                            |                                                                                                    |                                                                                           | i - i                                                                                                    | 1 1                                             |            | 1                                                      | 1               |       |

Abbildung 8 - Versicherungsabstimmung

### Schadensauswahl

Zunächst wird neben dem Dialogtitel die *Schadensart* gewählt. Im Normalfall werden nur Versicherungsschäden abgestimmt. Über diese Auswahlbox können Sie aber auch andere Schäden laden und diese über die Schaltfläche *Schaden - zum Schaden* als Versicherungsschaden markieren. Dann ist eine Abstimmung möglich.

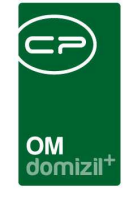

In der oberen Liste werden die Schäden aufgeführt. Dabei sind im ersten Register die noch nicht abgestimmten und im zweiten Register die abgestimmten Schäden aufgeführt. Mit Klick auf *Suchen* können Sie entweder einen bestimmten Schaden suchen, nachdem Sie einen Suchbegriff eingegeben haben. Oder Sie geben keinen Suchbegriff ein und erhalten eine Liste aller Schäden der eingestellten Schadensart.

| Nic | cht abgest | immte Abgestimmte   |                          |            |          |             |         |                    |       |                         |                        |   |
|-----|------------|---------------------|--------------------------|------------|----------|-------------|---------|--------------------|-------|-------------------------|------------------------|---|
|     | Suche      | <u> </u>            | Suchen 🛛 🔁 Aktualisier   | ren 🔽 🔻 Sc | haden    | 🛃 als       | abgesti | mmt markieren      | Schad | en hinzufügen           |                        |   |
| Г   | lfd. Nr.   | ext. Schadens Nr.   | Versicherung             | Soll       | Haben    | Differenz   | Objekt  | Objekt Bezeichnung | Typus | Nachname Sachbearbeiter | Vorname Sachbearbeiter | ^ |
|     | E-001944   |                     | Wiener Städtische        | 117,00     | 315,92   | 198,92      | 6102    | KU02               | 0     | Нарр                    | Michael                |   |
|     | E-003471   | V647 HO W300.768/06 | Wiener Städtische        | 432.790,99 | 300,69   | -432.490,30 | 6102    | KU02               | 0     | Нарр                    | Michael                |   |
| Þ   | E-003580   | HO W332.623/06      | Wiener Städtische        | 1.843,89   | 1.843,89 | 0,00        | 4901    | VL01E              | 10    | Нарр                    | Michael                |   |
|     | E-003622   |                     | Wiener Städtische        | 756,87     | 756,88   | 0,01        | 82      | IN82               | 0     | Нарр                    | Michael                |   |
|     | E-003873   |                     | UNIQA                    |            |          | 0,00        | 233     | IN233FE            | 11    | Нарр                    | Michael                |   |
|     | HV-00008   |                     | Generali Versicherung    |            |          | 0,00        | 3501    | RE01               | 0     | Нарр                    | Michael                |   |
|     | VS-05007   |                     | Generali Versicherung AG |            |          | 0,00        | 6111    | KU11               | 0     | Нарр                    | Michael                |   |
|     | VS-05014   | HO W211.324/07      | Wiener Städtische        |            |          | 0,00        | 201     | AR01E              | 10    | Нарр                    | Michael                |   |
|     | VS-05020   |                     | Wiener Städtische        |            |          | 0,00        | 4414    | JE14               | 12    | Нарр                    | Michael                |   |
|     | VS-05036   |                     | Wiener Städtische        |            |          | 0,00        | 8001    | LI01               | 0     | Нарр                    | Michael                |   |
|     | VS-05037   | V647 HO W251.110/07 | Wiener Städtische        |            |          | 0,00        | 2107    | LA07               | 0     | Нарр                    | Michael                |   |
|     | VS-05040   |                     | Wiener Städtische        |            |          | 0,00        | 2105    | LA05               | 0     | Нарр                    | Michael                |   |
|     | Z:934      |                     |                          |            |          |             |         |                    |       |                         |                        | ~ |

Abbildung 9 - Versicherungsabstimmung Detailansicht - Schadensauswahl

In den Spalten "Vorname" bzw. "Nachname Sachbearbeiter" wird der Funktionsträger der Funktion angezeigt, die Sie in der globalen Variable 911 (siehe Seite 28) hinterlegt haben. So können Sie über einen F7-Filter auf die Schäden eines bestimmten Sachbearbeiters einschränken. Außerdem sehen Sie in den Spalten "Soll", "Haben" und "Differenz", ob dem Schaden bereits Buchungen zugeordnet wurden und wie das Saldo der zugeordneten Buchungen aussieht.

Mit Doppelklick auf einen der Schäden wird dieser ausgewählt und Sie können im unteren Gitter die Buchungen zu diesem Schaden sehen.

|   | Schadensnummer                          | E-001944 🛛 🔳           | Aktualisier | en 🕅 🕅 Bi | uchung zuordn | en 🛛 🧕   | Buchung abstimm | en 💽 | <ul> <li>Zuordnu</li> </ul> | ing lösche | n          |              |            |         |   |
|---|-----------------------------------------|------------------------|-------------|-----------|---------------|----------|-----------------|------|-----------------------------|------------|------------|--------------|------------|---------|---|
|   | Quelle                                  | Buchungstext           | Soll        | Haben     | Auftrags Nr.  | BelegNr. | Rech. Eing. Nr. | Jahr | Konto                       | Gewerk     | Beleg Dat. | Bezahlt Dat. | ArtKZ      | Erfasse | ^ |
| ▶ | Zahlung Kred.                           | Wasserschaden Gierhake | 117,00      |           |               | 1        | 2007012105      | 2007 | 420000                      | 12         | 04.06.2007 |              | 20         | zanger  |   |
|   |                                         | Saldo                  | 117,00      | 0,00      |               |          |                 |      |                             |            |            |              |            |         |   |
|   |                                         |                        |             |           |               |          |                 |      |                             |            |            |              |            |         |   |
|   |                                         |                        |             |           |               |          |                 |      |                             |            |            |              |            |         | = |
|   |                                         |                        |             |           |               |          |                 |      |                             |            |            |              |            |         |   |
|   |                                         |                        |             |           |               |          |                 |      |                             |            |            |              |            |         |   |
|   |                                         |                        |             |           |               |          |                 |      |                             |            |            |              |            |         |   |
|   |                                         |                        |             |           |               |          |                 |      |                             |            |            |              |            |         | _ |
|   |                                         |                        |             |           |               |          |                 |      |                             |            |            |              |            |         |   |
|   |                                         |                        |             |           |               |          |                 |      |                             |            |            |              |            |         |   |
|   |                                         |                        |             |           |               |          |                 |      |                             |            |            |              |            |         |   |
|   | 7.2                                     |                        |             |           |               |          |                 |      |                             |            |            |              | , <u> </u> |         | ~ |
| < | ( ) ( ) ( ) ( ) ( ) ( ) ( ) ( ) ( ) ( ) | JL                     |             | IL        |               | JL       | )               |      | I                           | JL         | JI         |              |            | >       | - |

Abbildung 10 - Versicherungsabstimmung Detailansicht - Buchungen zu einem Schaden

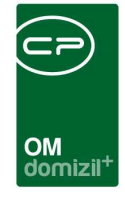

Die Zahlungen an den Kreditor, also die Begleichung der Auftragssummen, werden über Nacht automatisch aus d+ übertragen und in der Spalte "Quelle" als "Zahlung Kred." markiert. Dabei wird in der globalen Variable GLOBAL\_VERSICHERUNG\_ABSTIMMUNG\_RG\_ZUORDNUNG\_FIBU festgelegt, ob diese über die Auftragsnummer oder über die Schadensnummer im Buchungstext zugeordnet werden. Sollten noch Buchungen fehlen, können diese über die Schaltfläche *Bezahlte Rechnungen zuordnen* (links unten) aus der FIBU geladen werden. Es können allerdings nur solche Buchungen auftauchen, deren Rechnungen als bezahlt gekennzeichnet sind. Es ist aber auch möglich, dass bereits zugeordnete Rechnungen nochmals versendet werden.

Sollten Sie manuell weitere Buchungen zuordnen wollen, z. B. weil es keinen Auftrag zur Schadensbeseitigung gegeben hat, klicken Sie auf *Buchung zuordnen*. Geben Sie im erscheinenden Buchungssuche-Dialog die gewünschten Parameter ein und suchen Sie die FIBU-Buchungen. Die Auswahl erfolgt mit Doppelklick oder per Klick auf **Schlie**. Durch die manuelle Zuordnung fällt die abschließende Verbuchung in der FIBU (*FIBU Export*) weg.

Unter den Buchungen sehen Sie im Gitter den Saldo. Ziel der Versicherungsabstimmung ist es, diesen auf null zu bringen.

13

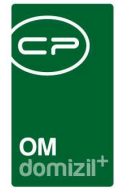

## Versicherungsbuchung auswählen

| Schaden A    | bstimmen < <standard< th=""><th>l Kunde&gt;&gt;</th><th></th><th></th><th></th><th></th><th></th><th></th><th></th><th></th><th></th></standard<> | l Kunde>>    |                |                                        |               |             |             |                   |                 |                 |               |
|--------------|----------------------------------------------------------------------------------------------------|--------------|----------------|----------------------------------------|---------------|-------------|-------------|-------------------|-----------------|-----------------|---------------|
| Schader      | n Abstimmen Schad                                                                                                    | densart: Ve  | rsicherungssch | äden                                   | •             |             |             |                   |                 |                 | STA           |
| Bank Buch    | Jahr Kontofb E                                                                                                    | Bel. Dat.    | Bel. Nr.       | Buchungstext                           | N             | ettobetrag  | Ust. Betra  | ng Bruttobetrag   | davon Abgestin  | nmt             |               |
| Nicht abgest | timmte 2 Abgestimmte                                                                                                    |              |                |                                        |               |             |             |                   |                 |                 |               |
| Suche        | Su                                                                                                    | chen 🛛 📔     | Aktualisieren  | Schaden                                | als           | abgestimmt  | markieren   | Schaden hir       | nzufügen        |                 |               |
| lfd. Nr. 🕾   | ext. Schadens Nr.                                                                                                    | Versicherun  | g              | Soll                                   | laben I       | Differenz   | Objekt      | Objekt Bezeichnur | ng              | Typus           |               |
| E-001944     |                                                                                                    | Wiener Städ  | tische         | 117,00                                 |               | -117,00     | 6102        | KU02              |                 | 0               |               |
| E-002529     |                                                                                                    | Wener Städ   | tische         | 7.460,29                               | 7.460,29      | 0,00        | 2410        | TE10E             |                 | 10              |               |
| E-003471     | V647 HO W300.768/06                                                                                                    | Wener Städ   | lische         | 1.591,33                               | 1.591,33      | 0,00        | 6102        | KU02              |                 | 0               |               |
| E-003580     | HO W332.623/06                                                                                                    | Wener Städ   | lische         | 1.843,89                               | 1.843,89      | 0,00        | 4901        | VL01E             |                 | 10              |               |
| E-003622     |                                                                                                    | Wiener Städ  | tische         | 756,87                                 | 756,88        | 0,01        | 82          | IN82              |                 | 0               |               |
| E-003873     |                                                                                                    | UNIQA        |                |                                        |               | 0,00        | 233         | IN233FE           |                 | 11              |               |
| HV-00008     |                                                                                                    | Generali Ver | sicherung      |                                        |               | 0,00        | 3501        | RE01              |                 | 0               |               |
| NVS-00044    |                                                                                                    | Wener Städ   | lische         |                                        |               | 0,00        | 132         | IN132             |                 | 4               |               |
| VS-05007     |                                                                                                    | Generali Ver | sicherung AG   |                                        |               | 0,00        | 6111        | KU11              |                 | 0               |               |
| VS-05014     | HO W211.324/07                                                                                                    | Wener Städ   | lische         |                                        |               | 0,00        | 201         | AR01E             |                 | 10              |               |
| VS-05020     |                                                                                                    | Wiener Städ  | tische         |                                        |               | 0,00        | 4414        | JE14              |                 | 12              |               |
| VS-05036     |                                                                                                    | Wiener Städ  | tische         |                                        |               | 0,00        | 8001        | LI01              |                 | 0               |               |
| Z:738        | -                                                                                                    |              |                | الــــــــــــــــــــــــــــــــــــ |               |             |             | <u>0</u>          |                 |                 |               |
| Schadens     | nummer E-001944                                                                                                    | 4 🚺          | Aktualisieren  | 🛛 🕅 🕅 Buchur                           | ig zuordnen   | 👌 Buchur    | ng abstimme | en 🛛 🔽 Zuordnun   | g löschen       |                 |               |
| Quelle       | Buchungstext                                                                                                    |              | Soll Ha        | ben Auftr                              | ags Nr. Beleg | Nr. Rech. E | ing. Nr.    | Jahr Konto (      | ewerk Beleg Dat | t. Bezahlt Dat. | ArtKZ Erfasse |
| Zahlung Kre  | d. Wasserschad                                                                                                    | len Gierhake | 117,00         | Ĩ                                      |               | 1 200701    | 2105        | 2007 420000       | 12 04.06.20     | 07              | 20 zanger     |
|              | Saldo                                                                                                    |              | 117,00         | 0,00                                   |               |             |             |                   |                 |                 |               |
|              |                                                                                                    |              |                |                                        |               |             |             |                   |                 |                 |               |
|              |                                                                                                    |              |                |                                        |               |             |             |                   |                 |                 |               |
|              |                                                                                                    |              |                |                                        |               |             |             |                   |                 |                 |               |
|              |                                                                                                    |              |                |                                        |               |             |             |                   |                 |                 |               |
|              |                                                                                                    |              |                |                                        |               |             |             |                   |                 |                 |               |
|              |                                                                                                    |              |                |                                        |               |             |             |                   |                 |                 |               |
|              |                                                                                                    |              |                |                                        |               |             |             |                   |                 |                 |               |
|              |                                                                                                    |              |                |                                        |               |             |             |                   |                 |                 |               |
|              |                                                                                                    |              |                |                                        |               |             |             |                   |                 |                 |               |
|              |                                                                                                    |              |                |                                        |               |             |             |                   |                 |                 |               |
| Z:2          |                                                                                                    |              |                |                                        |               |             |             |                   |                 |                 |               |
| )            |                                                                                                    |              |                |                                        |               |             |             |                   |                 |                 | >             |
| Barah#- 5    |                                                                                                    | C C C C C    |                | Deviaht                                |               | nuna ana li |             |                   |                 |                 |               |
|              | eunnungen zuoranen                                                                                                    | FIDU EXPC    | IL HE          | Dericht                                | Rech          | nung anzeig | jen         |                   |                 |                 | 14            |

Abbildung 11 - Versicherungsabstimmung - Bank Buchungen

Um nun eine entsprechende Versicherungszahlung für die Haben-Seite hinzuzufügen, wählen Sie diese ganz oben im Dialog Versicherungsabstimmung im Bereich *Bank Buch.* aus. Klicken Sie dazu auf den Button mit den drei Punkten.

Im nun geöffneten Dialog wählen Sie das Konto und das Jahr aus. Beim Konto handelt es sich um das oben erwähnte Zwischenkonto, auf dem alle Versicherungsbuchungen eingehen. Im Feld Jahr ist das aktuelle Jahr voreingestellt. Mit Klick auf *Anzeigen* werden alle Versicherungsbuchungen angezeigt, die der Konfiguration entsprechen.

| Nicht | abgestin | nmte Buchung | jen vom Konto -<-Standar | d Kunde>>   |                  |              |             |           |            | Σ   |
|-------|----------|--------------|--------------------------|-------------|------------------|--------------|-------------|-----------|------------|-----|
| Nicl  | nt abge  | stimmte Bu   | ichungen vom Konto       | 0           |                  |              |             |           |            | STA |
| ntoNr |          | 999995       | ✓ Jahr :                 | 2008 🗘 🛄 /  | Anzeigen         |              |             |           |            |     |
| Jahr  | Konto    | Belegdatum   | Bezeichnung              | Brutto Be 🗸 | davon Abgestimmt | Netto Betrag | Ust. Betrag | Beleg Nr. | Saldo Fibu |     |
| 20    | 08 99999 | 5 16.01.2008 | Generali Glassch. Tivoli | -52.743,42  |                  | -52.743,42   | 0,00        | 11011     | 0,00       |     |
| 20    | 08 99999 | 5 22.01.2008 | Wist. Div.Versich.       | -45.845,41  | 6.016,05         | -45.845,41   | 0,00        | 11015     | -39.829,36 |     |
| 20    | 08 99999 | 5 30.10.2008 | Wist.Div.Verisch.        | -38.781,50  | 38,781,50        | -38.781,50   | 0,00        | 11215     | 0,00       |     |
| 20    | 08 99999 | 5 02.12.2008 | Grazer Wechselseitige    | -38.482,56  | 37.774,64        | -38.482,56   | 0,00        | 11238     | 0,00       |     |
| 20    | 08 99999 | 5 17.10.2008 | Wist.Div. Versich.       | -33.465,00  | 33.465,00        | -33.465,00   | 0,00        | 11206     | 0,00       |     |
| 20    | 08 99999 | 5 29.12.2008 | Div.Versich.             | -33.393,65  | 33,393,65        | -33.393,65   | 0,00        | 11253     | 0,00       |     |
| 20    | 08 99999 | 5 24.11.2008 | Wr. Städt.Vers. WA7      | -29.595,95  | 24.374,98        | -29.595,95   | 0,00        | 87226     | 0,00       |     |
| 20    | 08 99999 | 5 10.10.2008 | Wist.Div.Versich.        | -26.404,28  | 26.404,28        | -26.404,28   | 0,00        | 11201     | 0,00       |     |
| 20    | 08 99999 | 5 28.11.2008 | Wist.Div.Versich.        | -23.150,21  | 23.150,21        | -23.150,21   | 0,00        | 11236     | 0,00       |     |
| 20    | 08 99999 | 5 19.12.2008 | Vers. Zahlungen          | -23.018,68  | 23.018,68        | -23.018,68   | 0,00        | 11250     | 0,00       |     |
| 20    | 08 99999 | 5 12.06.2008 | Wist.Div.Versicherungen  | -21.375,83  | 21.752,17        | -21.375,83   | 0,00        | 11114     | 0,00       |     |
| 20    | 08 99999 | 5 23.12.2008 | Div.Versich.             | -20.673,36  | 20.673,36        | -20.673,36   | 0,00        | 11252     | 0,00       |     |
| 20    | 08 99999 | 5 07.01.2008 | Test                     | -20.000,00  |                  | -20.000,00   | 0,00        | 99999     | 0,00       |     |
| 20    | 08 99999 | 5 19.09.2008 | Wist:Div.Verisch         | -19.454,82  | 19.454,82        | -19.454,82   | 0,00        | 11185     | 0,00       |     |
|       |          | 5 17 11 2008 | Mist Div Versicherungen  | -17 694 53  | 17 694 53        | -17 694 53   | 0.00        | 11227     | 0.00       |     |

Abbildung 12 - Versicherungsbuchungen

Die Liste zeigt Ihnen neben den Beträgen der jeweiligen Buchungen auch an, wie viel dieser Beträge bereits abgestimmt wurde. Wählen Sie zur Versicherungsabstimmung also nur solche Buchungen aus, die noch nicht vollständig abgestimmt sind, also deren Saldo (letzte Spalte) negativ ist. Die Auswahl erfolgt per Doppelklick.

Die Daten der Buchung werden damit in die Zeile *Bank Buch.* übernommen und können nun für den unten ausgewählten Schaden abgestimmt werden.

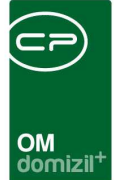

## Buchungen abstimmen

| Schaden A      | bstimmen s       | Schadensart:   | Versicherung   | sschäden         |              | •          |               |           |         |           |              |              |         |                     | MH                    |
|----------------|------------------|----------------|----------------|------------------|--------------|------------|---------------|-----------|---------|-----------|--------------|--------------|---------|---------------------|-----------------------|
| ank Buch       | Jahr Kontofb     | Bel. Dat.      | Bel. Nr.       | Buchu            | ungstext     | N          | lettobetrag   | Ust. Be   | trag E  | Bruttobet | rag davon    | Abgestimmt   |         |                     |                       |
| ank Duch.      | 2015 9999        | 55 12.01.20    | //o [] [/      | 000              | versionerun  | gen        | -2.130,43     |           | 0,00    | -0.15     | 2            | .511,57      |         |                     |                       |
| ht abgestimn   | nte Abgestimmt   | Ð.             |                |                  |              | V          | ersicheru     | Ingsz     | ahlung  |           |              |              |         |                     |                       |
| iuche          |                  | Suchen         | Aktualisier    | ren 🛛 🔽 S        | Schaden      | al:        | s abgestimmt  | markiere  | en 🔛    | Schader   | n hinzufügen |              |         |                     |                       |
| fd. Nr. ext    | Schadens Nr.     | Versicheru     | ing            | Soll             | Haben        | Differenz  | Objekt Obj    | ekt Beze  | ichnung | Typus 🕅   | /orname Sac  | hbearbeiter  | Nachnar | ne Sachbearbeiter   |                       |
| -001944        |                  | Wiener Sta     | ädtische       | 117,0            | 0 315,92     | 198,9      | 2 6102 KU     | 02        |         | 0 1       | lichael      |              | Нарр    |                     |                       |
| -003471 V6     | 47 HO W300.768/  | 06 Wiener Sta  | ädtische       | 432.790,9        | 9 300,69     | -432.490,3 | 0 6102 KU     | 02        |         | 0 1       | lichael      |              | Нарр    |                     |                       |
| -003580 HO     | W332.623/06      | Wiener Sta     | ädtische       | 1.843,8          | 9 1.843,89   | 0,0        | 0 4901 VL0    | 01E       |         | 10 N      | lichael      |              | Нарр    |                     |                       |
| -003622        |                  | Wiener Sta     | ädtische       | 756,8            | 7 756,88     | 0,0        | 1 82 IN83     | 2         |         | 0 1       | lichael      |              | Нарр    |                     |                       |
| -003873        |                  | UNIQA          |                |                  |              | 0,0        | 0 233 IN23    | 33FE      |         | 11 h      | lichael      |              | Нарр    |                     |                       |
| V-00008        |                  | Generali V     | ersicherung    |                  |              | 0,0        | 0 3501 REC    | 11        |         | 0 1       | lichael      |              | Нарр    |                     |                       |
| S-05007        | W011 204/07      | Wiener Str     | ersicherung AG |                  |              | 0,0        | 0 201 AD      | 11        |         | 10 1      | lichael      |              | Нарр    |                     |                       |
| /3-05014 HU    | W211.324/07      | wiener Sta     | adusche        | 1                |              | 0,0        | U ZUTAR       | JIE       |         | 10 1      | ncnaei       |              | парр    |                     |                       |
| Z:934          |                  |                |                |                  |              |            |               |           |         |           |              | ]            |         |                     |                       |
|                |                  |                | And the second |                  | Barbara      |            | C R. D. J. L. |           | 1       | 7         |              | _            |         |                     |                       |
| chadensnu      | mmer E-00        | 3580           | Aktualisi      | eren   ( (K)     | Buchung zi   | Joranen    | Buchur        | ig abstin | imen    | Zuora     | nung         |              |         |                     |                       |
| eordnete Bu    | uchungen aus     | geschlossene   | Buchungen      |                  |              |            |               |           |         |           |              |              |         |                     |                       |
| uelle /        | Buchungstext     |                | Soll           | Haben            | Auftrags Nr. | BelegNr.   | Rech. Eing. N | r. Jahr   | Konto   | Gewerk    | Beleg Dat.   | Bezahlt Dat. | ArtKZ   | von Vers. abgelehnt | Erfasse               |
| inzahlung Ver  | rs. Wist. Wasser | sch. VL1E, Bri | uggen          | 278,66           |              | 11023      |               | 2007      | 642000  | 66        | 01.02.2007   |              | 20      | ×                   | pardelle              |
| nzahlung Ver   | rs. Wist. Wasser | sch. VL01, E-0 | 00358          | 1.481,12         |              | 11064      |               | 2007      | 642000  | 66        | 30.03.2007   |              | 20      |                     | pardelle              |
| nzahlung Ver   | rs. Wist. Wasser | sch. VI01, E-0 | 0358           | 78,12            |              | 11064      |               | 2007      | 642000  | 66        | 30.03.2007   |              | 20      | ×                   | pardelle              |
| . Ausgleich    | Umb: 98 Habo     | rkom E-88350   |                | 5,99             | 1 07447      | 40103      | 2007040103    | 2007      | 042000  | 65        | 31.12.2007   | 00.04.0007   | 20      |                     | pardelle              |
| aniung Kred.   | VL01, Wasse      | rschaden Hab   | erkorn 2/8,65  |                  | A-2/11/      | 1          | 2006024875    | 2007      | 642000  | 12        | 14.12.2006   | 02.01.2007   |         |                     | CPARA                 |
| among Kred.    | Stromerecta      | Inn Auer       | E 44.00        | abzus            | timmen       | de Kred    | itorzahlui    | 1g2007    | 642000  | 12        | 21 08 2007   | 30.01.2007   | 20      |                     | CPARA                 |
| ahlung Kred    | Stromersatz A    | uer VI 1F      | 41,30          | a another of the |              | 4          | 2007017781    | 2007      | 642000  | 12        | 21.00.2007   |              | 20      |                     | nardelle              |
| and ing recou. | Saldo            |                | 0,00           | 0,00             |              |            | 200101101     | 2001      | - 12000 | 12        | 21.00.2001   |              | 20      |                     | purdolic              |
|                |                  |                |                |                  |              |            |               |           |         |           |              |              |         |                     |                       |
|                |                  |                |                |                  |              |            |               |           |         |           |              |              |         |                     |                       |
| 2.9            |                  |                |                |                  |              | 10         |               |           |         |           |              |              |         |                     | and the second second |

Abbildung 13 - Buchung abstimmen

Markieren Sie dazu zunächst im unteren Bereich die Zahlung an den Kreditor (Auftrag), die Sie mit der gewählten Versicherungszahlung abstimmen wollen und klicken Sie dann auf *Buchung abstimmen* (je nach Einstellung der globalen Variable GLOBAL\_VERSICHERUNG\_ABSTIMMUNG\_MIT\_ SALDO ist diese Schaltfläche deaktiviert). Wieder wird ein neuer Dialog geöffnet, in dem Sie die Buchung vornehmen.

| OM<br>domizil <sup>+</sup> |
|----------------------------|

| Schadens Nr                                                                         | E 0025         | ng<br>seo |          |           | A 2744      | 7          | 1          | 200602  | 407E          |             | 270.65     |          |
|-------------------------------------------------------------------------------------|----------------|-----------|----------|-----------|-------------|------------|------------|---------|---------------|-------------|------------|----------|
|                                                                                     |                | ,00       | A        | uftrags N | Ir          |            | ] Rech. Nr | 200002  | 4013          | Soll-Betrag |            |          |
| Bankbuchur                                                                          | ig             |           |          |           |             |            |            |         |               |             |            |          |
| Div. Versicheru                                                                     | ingen l        | Datum     | 12.01.3  | 2015      | Bel. Nr 110 | 06         | Betrag     | -3196,4 | 19            | verfügbar   | -284,52    |          |
|                                                                                     |                |           |          |           |             |            |            | _       |               |             |            |          |
| Buchungsart                                                                         | Einzahlung Ver | rs.       |          |           | -           |            |            |         | 12            |             |            |          |
| Belegdatum                                                                          | 12.01.2015     | Beleg     | ) Nr     | 11006     | Rech Ein    | g. Nr., 20 | 006024875  | Jahr    | . 2015        | Objekt      | 4901       | VEH      |
| Gewerk                                                                              | 66             | ArtKZ     | z        | 20        | Konto       | 64         | 42000      | Betrag. | . 278,65      |             |            |          |
| uchungstext                                                                         | E 000500 000   | 000-00-   |          |           |             |            |            |         | - Vent        | 14 G G G    |            |          |
| IBU Buchung                                                                         |                | 6024875   | 5 EZ Ver | S.        |             |            |            |         | <b>N</b> Dour | leren       |            |          |
| TBU Buchung<br>erstellt am<br>rstellt von                                           |                | 5024875   | 5 EZ Ver | s.        |             |            |            |         | Con           | leren       |            |          |
| IBU Buchung<br>erstellt am<br>rstellt von<br>Buchung <u>N</u> eu<br>Inkbuchung Bu   | E-003580_200   | 5024875   | 5 EZ Ver | s.        | Buchungsart | Konto      | Objekt     | Vereh F | RechEingNr    | Belegda     | tum BelegN | Ir Symbo |
| IBU Buchung<br>erstellt am.<br>rstellt von.<br>Buchung <u>N</u> eu<br>inkbuchung Bi | E-003580_200   | 6024875   | 5 EZ Ver | S.        | Buchungsart | Konto      | Objekt     | Vereh F | RechEingNr    | Belegda     | tum BelegN | Ir Symbo |
| IBU Buchung<br>erstellt am<br>rstellt von<br>Buchung <u>N</u> eu<br>Inkbuchung Bu   | E-003580_200   | 5024875   | 5 EZ Ver | s.        | Buchungsart | Konto      | Objekt     | Vereh F | RechEingNr    | Belegda     | tum BelegN | Ir Symbo |
| IBU Buchung<br>erstellt am<br>rstellt von<br>Buchung <u>N</u> eu<br>ankbuchung Bu   | E-003580_200   | 5024875   | 5 EZ Ver | s.        | Buchungsart | Konto      | Objekt     | Vereh F | RechEingNr    | Belegda     | tum BelegN | Ir Symbo |

Abbildung 14 - Dialog Buchung abstimmen

Im oberen Bereich sehen Sie nun zunächst unter "Auszugleichende Buchung" die Daten zum Auftrag bzw. zur Zahlung an den Kreditor, die abgestimmt werden soll. Unter "Bankbuchung" sehen Sie dagegen die ausgewählte Versicherungsbuchung. Beachten Sie hierbei bitte, dass der auszugleichende Betrag des Schadens (*Soll-Betrag*, rechts oben) nicht den Saldo des Schadens insgesamt meint, sondern nur den Betrag der aktuell markierten Buchung zum Schaden. Dieser Betrag wird auch im Bereich der Buchung als Betrag eingetragen (über dem Button *Kontieren*). In vielen Fällen gibt es eine Versicherungsbuchung zu jedem Auftrag, nicht eine Versicherungszahlung in Höhe der Gesamtsumme des Schadens. Bei mehreren Kreditorenbuchungen zu einem Schaden (z. B. weil es mehrere Aufträge zum Schaden gibt) müssen Sie also darauf achten, welcher Betrag hier automatisch übernommen wird und eventuell manuell nachbessern.

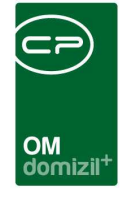

Die Buchungsart *Einzahlung Vers.* kennzeichnet später in der Übersicht die Quelle. *Datum, Beleg Nr.* etc. werden aus der FIBU übernommen und müssen im Normalfall nicht verändert werden. Sie können den *Betrag* ändern, wenn zum Beispiel nur ein Teil der Kosten aus der Versicherungsbuchung abgedeckt werden soll. Außerdem müssen Sie ein *Konto* angeben. Voreinstellungen zu diesen Werten können in den Konfigurationstabellen dieses Moduls hinterlegt werden (siehe Seite 30). Sind alle Einstellungen gemacht, klicken Sie auf *Kontieren*. Damit werden im unteren Gitter zwei Buchungen hinzugefügt, die die Umbuchung des eingegebenen Betrags dokumentieren.

Bestätigen Sie mit Klick auf 🔽

Sollte die Versicherung nur einen Teil des Schadens bezahlen, müssen u.U. Mittel von Betriebsoder Instandhaltungskostenkonten umgebucht werden. Auch dies geschieht im Dialog *Buchung abstimmen*. Öffnen Sie diesen mit Klick auf *Buchung abstimmen* ohne vorher eine Bank-/ Versicherungsbuchung zu wählen oder klicken Sie eine Buchung in der Liste der zugeordneten Buchungen doppelt an. Verwenden Sie dann die gewünschte *Buchungsart* (BK- bzw. IK-Ausgleich). Geben Sie den gewünschten Betrag und evtl. weitere Daten ein und klicken Sie auf *Kontieren*. Wieder werden zwei Buchungen erstellt, die Sie mit Klick auf **E** speichern können.

Die jeweilige Buchungsart wird gleich in der ersten Spalte (*Quelle*) angegeben. So sehen Sie auf einen Blick, ob und welche IK-Umbuchungen stattgefunden haben. Fügen Sie Buchungen hinzu, bis der Saldo des Schadens auf null kommt. Bei Fehleingaben markieren Sie die gewünschte Zeile und klicken Sie auf *Zuordnung löschen*.

|    | Schadensnum      | mer E-003580                   | Aktualisie | eren 🕅 🕅 | Buchung zu   | ordnen   | Buchung         | abstim | men    | <ul> <li>Zuordi</li> </ul> | nung       |              |       |                     |           |   |
|----|------------------|--------------------------------|------------|----------|--------------|----------|-----------------|--------|--------|----------------------------|------------|--------------|-------|---------------------|-----------|---|
| zı | igeordnete Buch  | ausgeschlossene Buchu          | ngen       |          |              |          |                 |        |        |                            |            |              |       |                     |           |   |
| Г  | Quelle           | Buchungstext                   | Soll       | Haben    | Auftrags Nr. | BelegNr. | Rech. Eing. Nr. | Jahr   | Konto  | Gewerk                     | Beleg Dat. | Bezahlt Dat. | ArtKZ | von Vers. abgelehnt | Erfasser  | ^ |
| Þ  | Zahlung Kred.    | VL01, Wasserschaden Haberkorn  | 278,65     |          | A-27117      | 1        | 2006024875      | 2007   | 642000 | 12                         | 14.12.2006 | 02.01.2007   |       | $\mathbf{\times}$   | CPARAS    |   |
|    | Zahlung Kred.    | VL01,Haberkorn,Auer            | 1.481,12   |          | A-27355      | 1        | 2007001002      | 2007   | 642000 | 12                         | 16.01.2007 | 30.01.2007   |       | $\mathbf{X}$        | CPARAS    |   |
|    | Einzahlung Vers. | Wist. Wassersch. VL1E, Bruggen |            | 278,66   |              | 11023    |                 | 2007   | 642000 | 66                         | 01.02.2007 |              | 20    | $\mathbf{\times}$   | pardeller |   |
|    | Einzahlung Vers. | Wist. Wassersch. VL01, E-00358 |            | 1.481,12 |              | 11064    |                 | 2007   | 642000 | 66                         | 30.03.2007 |              | 20    | ×                   | pardeller |   |
|    | Einzahlung Vers. | Wist. Wassersch. VI01, E-00358 |            | 78,12    |              | 11064    |                 | 2007   | 642000 | 66                         | 30.03.2007 |              | 20    | $\times$            | pardeller |   |
|    | Zahlung Kred.    | Stromersatz Haberkorn VL1E     | 41,38      |          |              | 1        | 2007017780      | 2007   | 642000 | 12                         | 21.08.2007 |              | 20    | $\mathbf{X}$        | pardeller |   |
|    | Zahlung Kred.    | Stromersatz Auer VL1E          | 42,74      |          |              | 1        | 2007017781      | 2007   | 642000 | 12                         | 21.08.2007 |              | 20    | $\mathbf{\times}$   | pardeller |   |
|    | IK. Ausgleich    | Umb. SB Haberkorn E-003580     |            | 5,99     |              | 40169    | 2007040169      | 2007   | 642000 | 65                         | 31.12.2007 |              | 20    | $\mathbf{X}$        | pardeller |   |
|    |                  | Saldo                          | 0,00       | 0,00     |              |          |                 |        |        |                            |            |              |       | $\mathbf{X}$        |           |   |
|    |                  |                                |            |          |              |          |                 |        |        |                            |            |              |       |                     |           |   |
|    | 7.9              |                                |            |          |              |          |                 |        |        |                            |            |              |       |                     |           | 5 |
|    |                  |                                | IL         |          | L            | 1        |                 |        |        | 1                          |            | 1            |       | I                   | <u> </u>  |   |

Abbildung 15 - Schaden mit Saldo null

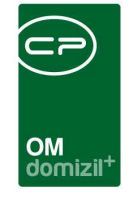

Es ist weiterhin möglich, eine Kreditorzahlung als "von der Versicherung abgelehnt" zu vermerken. Markieren Sie dazu die Buchung in der Liste und klicken Sie auf *Zuordnung - als abgelehnt markieren.* Dabei können Sie ggf. eine Buchung auch gleich aus der Liste löschen. **Achtung:** Dies kann nicht rückgängig gemacht werden.

## Buchen und abschließen

Sind alle Buchungen erfasst und der Saldo bei 0 bzw. die Auftragsbuchungen als von der Versicherung abgelehnt markiert, klicken Sie auf den Button *FIBU Export*. Damit werden die Daten an das d+ Rechnungswesen exportiert, wo sie dann endgültig gebucht werden können. Wählen Sie im erscheinenden Dialog Ihre *Buchungsblatt* Nr. aus und überprüfen Sie die Buchungen. Bei Änderungen können Sie über den Button links unten Buchungen *löschen*. Bestätigen Sie mit Klick auf *In FIBU übertragen*.

| FIBU E     | xport       |        |                 |         |        |       |            |            |         |        |           |               |       |      | STA    |
|------------|-------------|--------|-----------------|---------|--------|-------|------------|------------|---------|--------|-----------|---------------|-------|------|--------|
| uzWork     | 99 🛟        | 🔁 in i | FIBU übertragei | n Erfas | ser    |       | Alle       | 1.5        | •]      |        |           |               |       |      |        |
| Erfasser E | ankbuchung} | Jahr   | Buchungsart     | Konto   | Objekt | Vereh | RechEingNr | Belegdatum | BelegNr | Symbol | Kostenart | Gegenkonto    | UstKZ | Ust  | Brutto |
| CPAJAS     | 1           | 2008   | 80              | 999995  | 0      | 0     | 2008011088 | 05.05.2008 | 11088   | 50     | 0         | 4200000610200 | 0     | 0,00 | 5      |
| schatz     | 1           | 2011   | 80              | 999995  | 0      | 0     | 2011011197 | 07.10.2011 | 11197   | 50     | 0         | 4200000007300 | 0     | 0,00 | 40     |
| schatz     | 1           | 2011   | 80              | 999995  | 0      | 0     | 2011011197 | 07.10.2011 | 11197   | 1      | 0         | 6420000420700 | 0     | 0,00 | 71     |
| schatz     |             | 2011   | 20              | 420000  | 73     | 0     | 2011011197 | 07.10.2011 | 11197   | 50     | 66        | 9999950000000 | 0     | 0,00 | -40    |
| schatz     |             | 2011   | 20              | 642000  | 4207   | 0     | 2011011197 | 07.10.2011 | 11197   | 1      | 66        | 999995000000  | 0     | 0,00 | -71    |
| CPAJAS     | 0           | 2008   | 20              | 420000  | 6102   | 0     | 2008011088 | 05.05.2008 | 11088   | 50     | 66        | 9999950000000 | 0     | 0,00 | -5     |
| CPAJAS     | 0           | 2008   | 20              | 420000  | 6102   | 0     | 2008011088 | 05.05.2008 | 11088   | 1      | 65        | 4200000610200 | 0     | 0,00 | 6      |
| CPAJAS     | 0           | 2008   | 20              | 420000  | 6102   | 0     | 2008011088 | 05.05.2008 | 11088   | 1      | 12        | 4200000610200 | 0     | 0,00 | -6     |
| herdy      |             | 2011   | 20              | 642000  | 7302   | 0     | 2011040070 | 10.10.2011 | 40070   | 21     | 7         | 6420000730200 | 0     | 0,00 | 5      |
| herdy      |             | 2011   | 20              | 642000  | 7302   | 0     | 2011040070 | 10.10.2011 | 40070   | 1      | 12        | 000000730200  | 0     | 0,00 | -5     |
| Z:10       |             |        |                 |         | ]      |       |            |            |         |        |           |               | ]     |      |        |

Abbildung 16 - FIBU Export

Damit werden die Buchungen in eine Zwischendatei übertragen und müssen nur noch im Rechnungswesen verbucht werden.

Als Abschluss im netFrame Objektmanagement müssen Sie den Schaden noch als abgestimmt markieren. Wählen Sie Ihn in der oberen Liste aus und klicken Sie auf *als abgestimmt markieren*.

|   | $\sim \sim$                                                           | $\sim$ $\sim$                                                                                                    |                                                                                                    | 6                                                                                         |                                                          |                                     | 11      | 1                     |                     |                                                        | e i                                    |                                          | × .                                                                            |                                                                                                    | ×                                                       |                                            |                                        |                      |                         |                  |     |       |  |  |
|---|-----------------------------------------------------------------------|----------------------------------------------------------------------------------------------------|----------------------------------------------------------------------------------------------------|-------------------------------------------------------------------------------------------|----------------------------------------------------------|-------------------------------------|---------|-----------------------|---------------------|--------------------------------------------------------|----------------------------------------|------------------------------------------|--------------------------------------------------------------------------------|----------------------------------------------------------------------------------------------------|---------------------------------------------------------|--------------------------------------------|----------------------------------------|----------------------|-------------------------|------------------|-----|-------|--|--|
|   | × ×                                                                   |                                                                                                    |                                                                                                    |                                                                                           |                                                          |                                     |         |                       |                     |                                                        | - Î                                    | $\sim$                                   | × .                                                                            |                                                                                                    |                                                         | -                                          |                                        |                      |                         |                  |     |       |  |  |
|   |                                                                       |                                                                                                    |                                                                                                    |                                                                                           |                                                          |                                     |         |                       |                     |                                                        |                                        | ОМ                                       |                                                                                |                                                                                                    |                                                         |                                            |                                        |                      |                         |                  |     |       |  |  |
|   |                                                                       |                                                                                                    |                                                                                                    |                                                                                           |                                                          |                                     |         |                       |                     |                                                        |                                        | domizil                                  | ÷                                                                              |                                                                                                    |                                                         |                                            |                                        |                      |                         |                  |     |       |  |  |
| ſ | Schade                                                                | n Abstimme                                                                                                    | n < <stan< th=""><th>dard K</th><th>unde&gt;</th><th>&gt;</th><th></th><th></th><th></th><th></th><th></th><th></th><th></th><th></th><th></th><th></th><th></th><th></th><th></th><th></th><th></th><th></th><th></th><th></th></stan<> | dard K                                                                                    | unde>                                                    | >                                   |         |                       |                     |                                                        |                                        |                                          |                                                                                |                                                                                                    |                                                         |                                            |                                        |                      |                         |                  |     |       |  |  |
|   | Josenauer                                                             | n Absumme                                                                                                    | n ssan                                                                                                    |                                                                                           | unuez                                                    |                                     |         |                       |                     |                                                        |                                        |                                          |                                                                                |                                                                                                    |                                                         |                                            |                                        |                      |                         |                  |     |       |  |  |
|   |                                                                       |                                                                                                    |                                                                                                    |                                                                                           |                                                          |                                     |         |                       |                     |                                                        |                                        |                                          |                                                                                |                                                                                                    |                                                         |                                            |                                        |                      |                         |                  |     |       |  |  |
|   | Schad                                                                 | len Abstin                                                                                                    | nmen s                                                                                                    | Schaden                                                                                   | isart:                                                   | Versi                               | icherur | ngssch                | häder               | ٦                                                      |                                        | •                                        |                                                                                |                                                                                                    |                                                         |                                            |                                        |                      |                         |                  |     |       |  |  |
|   |                                                                       |                                                                                                    |                                                                                                    |                                                                                           |                                                          |                                     |         |                       |                     |                                                        |                                        |                                          |                                                                                |                                                                                                    |                                                         |                                            |                                        |                      |                         |                  |     |       |  |  |
|   |                                                                       |                                                                                                    |                                                                                                    |                                                                                           |                                                          |                                     |         |                       |                     |                                                        |                                        |                                          |                                                                                |                                                                                                    |                                                         |                                            |                                        |                      |                         |                  |     |       |  |  |
|   | 1                                                                     | Jahr                                                                                                    | Kontofb                                                                                                    | Bel                                                                                       | Dat.                                                     |                                     | Bel. 1  | Nr.                   | Buc                 | chungs                                                 | stext                                  | ٨                                        | Vettobetrag                                                                    | Ust. i                                                                                                    | 3etrag                                                  | Br                                         | uttobet                                | rag c                | lavon A                 | bgestin          | nmt |       |  |  |
|   | Bank Bu                                                               | Jahr<br>I <b>ch.</b> 2008                                                                                                    | Kontofb<br>9999                                                                                                    | Bel.<br>95 05                                                                             | . Dat.<br>.05.200                                        | 08                                  | Bel. 1  | <b>vr.</b><br>11088   | Buc<br>3 M          | chungs<br>ist.Div.                                     | s <b>text</b><br>.Versi                | ich N                                    | Vettobetrag<br>-2.512,1                                                        | Ust. 6                                                                                                    | 9etrag<br>0,1                                           | Br                                         | uttobeti<br>-2.51                      | <b>rag c</b><br>2,12 | <b>lavon A</b><br>1.8   | bgestin<br>09,76 | nmt |       |  |  |
|   | Bank Bu                                                               | Jahr<br>I <b>ch.</b> 2008                                                                                                    | Kontofb                                                                                                    | 95 05                                                                                     | . Dat.<br>.05.200                                        | )8 📖                                | Bel. f  | <b>\r</b> .<br>11088  | Buc<br>VVi          | chungs<br>ist.Div.                                     | stext<br>.Versi                        | ich                                      | Vettobetrag<br>-2.512,1                                                        | Ust. 1                                                                                                    | 9etrag<br>0,1                                           | Br                                         | uttobeti<br>-2.51                      | rag c<br>2,12        | <b>lavon A</b><br>1.8   | bgestin<br>09,76 | nmt |       |  |  |
|   | Bank Bu<br><u>1 Nicht abg</u>                                         | Jahr<br>Ich. 2008                                                                                                    | Kontofb<br>99999<br>Abgestirr                                                                                                    | Bel.<br>95 05                                                                             | . Dat.<br>.05.200                                        | )8 📖                                | Bel. 1  | <b>Vr.</b><br>11088   | Buc<br>VVI          | chungs<br>ist.Div.                                     | stext<br>.Versi                        | ich                                      | Vettobetrag<br>-2.512,1                                                        | Ust. I                                                                                                    | ∂etrag<br>0,1                                           | Br                                         | uttobeti<br>-2.51                      | ″ag c<br>2,12 [      | <b>lavon A</b><br>1.8   | bgestin<br>09,76 | nmt |       |  |  |
|   | Bank Bu<br><u>1 Nicht abg</u>                                         | Jahr<br>Ich. 2008                                                                                                    | Kontofb<br>9999<br>2 Abgestir                                                                                                    | Bel.<br>95 05<br>nmte                                                                     | Dat.                                                     | )8<br>[ <b>2</b> ] A                | Bel. 1  | Nr.<br>11088          |                     | schungs                                                | stext<br>.Versi                        | ich                                      | Vettobetrag<br>-2.512,1                                                        | Ust. I                                                                                                    | Betrag<br>0,1                                           | Br                                         | uttobeti<br>-2.51                      | rag c<br>2,12        | lavon A<br>1.8          | bgestin<br>09,76 | nmt |       |  |  |
|   | Bank Bu<br>1 Nicht abg<br>Suche                                       | Jahr<br>Ich. 2008                                                                                                    | Kontofb<br>9999:<br>Abgestin                                                                                                    | Bel.<br>95 05<br>nmte<br>Such                                                             | Dat.<br>.05.200                                          | )8 📖                                | Bel. 1  | Vr.<br>11088<br>ieren |                     | chungs<br>ist.Div.                                     | stext<br>.Versi<br>aden                | ich                                      | Vettobetrag<br>-2.512,1<br>s abgestimm                                         | Ust. f                                                                                                    | 9etrag<br>0,1                                           | Br                                         | uttobeti<br>-2.51<br>chader            | rag c<br>2,12        | lavon A<br>1.8<br>fügen | bgestin          | nmt |       |  |  |
|   | Bank Bu<br>1 Nicht abg<br>Suche                                       | Jahr<br>2008<br>estimmte                                                                                                    | Kontofb<br>99999<br>Abgestim                                                                                                    | Bel<br>95 05<br>nmte<br>Such                                                              | . Dat.<br>.05.200<br>en                                  | 08 🔜                                | Bel. 1  | Vr.<br>11088<br>ieren | Buc<br>3 [V/i       | chungs<br>ist.Div.<br>Scha                             | stext<br>.Versi<br>aden                | ich                                      | vettobetrag<br>-2.512,1<br>s abgestimm                                         | Ust. f<br>2<br>nt markie                                                                                                    | Эetrag<br>0,1<br>ren                                    | Br                                         | uttobeti<br>-2.51<br>chader<br>Əezeich | rag c<br>2,12        | lavon A<br>1.8<br>fügen | bgestin          | nmt | Турия |  |  |
|   | Bank Bu                                                               | Jahr<br>estimmte<br>variable<br>stimmte<br>stimmte<br>stimmte<br>stimmte<br>stimmte<br>stimmte<br>stimmte<br>stimmte<br>stimmte<br>stimmte<br>stimmte<br>stimmte<br>stimmte<br>stimmte<br>stimmte<br>stimmte<br>stimmte<br>stimmte<br>stim<br>stim | Kontofb<br>99999<br>Abgestim                                                                                                    | Bel<br>95 05<br>nmte<br>Such                                                              | Dat.<br>.05.200<br>en<br>ersiche                         | 08 🔜                                | Bel. 1  | Vr.<br>11088<br>ieren | Buc<br>VVI          | chungs<br>ist.Div.<br>Scha<br>I<br>117,                | stext<br>.Versi<br>aden<br>H<br>',00   | ich                                      | Vettobetrag<br>-2.512,1<br>s abgestimn<br>Differenz<br>-117,00                 | Ust. f<br>2<br>nt markie<br>Objekt<br>0 6                                                                                                    | 3etrag<br>0,1<br>ren<br>C<br>\$102 k                    | Br                                         | uttobeti<br>-2.51<br>chader<br>∂ezeich | rag c<br>2,12        | lavon A<br>1.8          | bgestin          | nmt | Турия |  |  |
|   | Bank Bu<br>1 Hicht abg<br>Suche<br>Ifd. Nr. 5<br>E-001944<br>E-002525 | Jahr<br>2008<br>estimmte                                                                                                    | Kontofb<br>99999<br>Abgestin<br>2 Abgestin                                                                                                    | Bel<br>95 05<br>nmte<br>Such                                                              | Dat.<br>.05.200<br>en<br>ersiche<br>Mener S<br>Mener S   | 08<br>2 A<br>erung<br>Städtisc      | Bel. f  | Vr.<br>11088<br>ieren | Buc<br>3 VM<br>Soll | schungs<br>ist.Div.<br>Scha<br>I<br>117,<br>7.460,     | stext<br>.Versi<br>aden<br>H<br>7,00   | ich at at at aben 7.460,29               | vettobetrag<br>-2.512,1<br>s abgestimm<br>Differenz<br>-117,00<br>0,00         | Ust. f<br>2<br>nt markie<br>0 f<br>2<br>2<br>2<br>2                                                                                                    | 9etrag<br>0,<br>ren<br>0<br>\$102 k<br>\$102 k          | Br                                         | uttobeti<br>-2.51<br>chader<br>Bezeich | rag c<br>2,12        | lavon A<br>1.8<br>fügen | bgestin          | nmt | Турия |  |  |
|   | Bank Bu                                                               | Jahr<br>2008<br>estimmte<br>7 ext. Scha<br>4<br>9<br>1 V647 HO                                                                                                    | Kontofb<br>9999<br>Abgestim<br>dens Nr.                                                                                                    | Bel<br>95 05<br>05<br>05<br>05<br>05<br>05<br>05<br>05<br>05<br>05<br>05<br>05<br>05<br>0 | . Dat.<br>.05.200<br>en<br>ersiche<br>Mener S<br>Mener S | 08<br>Erung<br>Städtisc<br>Städtisc | Bel. f  | Vr.<br>11088<br>ieren | Buc<br>3 VM         | chungs<br>ist.Div.<br>Scha<br>117,<br>7.460,<br>1.591, | stext<br>.Versi<br>aden<br>1,29<br>,33 | ich alt<br>laben<br>7.460,29<br>1.591,33 | Vettobetrag<br>-2.512,1<br>s abgestimm<br>Differenz<br>-117,00<br>0,00<br>0,00 | Ust. (<br>2<br>nt markie<br>0<br>6<br>0<br>6<br>0<br>6<br>0<br>6<br>0<br>6<br>0<br>6<br>0<br>6<br>0<br>6<br>0<br>6<br>0<br>6<br>0<br>6<br>0<br>6<br>0<br>6<br>0<br>6<br>0<br>6<br>6<br>6<br>6<br>6<br>6<br>6<br>6<br>6<br>6<br>6<br>6<br>6 | 3etrag<br>0,1<br>ren<br>0<br>2102 k<br>2410 T<br>2102 k | Br<br>Dibjekt F<br>(U02)<br>(U02)<br>(U02) | uttobeti<br>-2.51<br>chader<br>Bezeich | rag c<br>2,12        | lavon A<br>1.8<br>fügen | bgestin          | nmt | Турие |  |  |

Abbildung 17 - Schaden als abgestimmt markieren

Damit wird der Schaden in den zweiten Reiter verschoben und die Details zur Abstimmung (Datum und Benutzer) werden im dritten Reiter der Schadensdetails hinterlegt.

Ist ein Schaden bereits abgestimmt und es kommt eine neue Rechnung zu diesem Schaden hinzu, wird der Schaden wieder als "nicht abgestimmt" gekennzeichnet.

### Weitere Funktionen

### Bereich nicht abgestimmte Schäden

| <u>1 Nicht abgestimmte</u> | 2 Abgestimmte              |                                          |                      |
|----------------------------|----------------------------|------------------------------------------|----------------------|
| Suche                      | 🔎 Suchen 🛛 😢 Aktualisieren | 💌 Schaden 💦 📝 als abgestimmt markieren 🗍 | 🛨 Schaden hinzufügen |

Abbildung 18 - Dialog Versicherungsabstimmung - Detail nicht abgestimmte Schäden

Mit Klick auf *Aktualisieren* wird die Datenmenge neu geladen, zum Beispiel nachdem Sie Änderungen vorgenommen haben.

Über den Button *Schaden* gelangen Sie zu den Schadensdetails. Außerdem können Sie direkt in diesem Gitter markieren, dass ein Schaden kein Versicherungsfall ist und somit nicht abgestimmt wird.

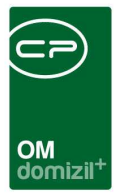

### Bereich abgestimmte Schäden

| <u>1</u> Nicht abgestimmte | 2 Abgestimmte            |                                      |                                                |
|----------------------------|--------------------------|--------------------------------------|------------------------------------------------|
| Suche                      | 🔎 Suchen 📔 Aktualisieren | 🔽 Schaden 💦 🔀 als nicht abgestimmt m | ark.) 🧧 Schäden entfernen 🕕 Schaden hinzufügen |

Abbildung 19 - Dialog Versicherungsabstimmung - Detail abgestimmte Schäden

Mit Klick auf *Aktualisieren* wird die Datenmenge neu geladen, zum Beispiel nachdem Sie Änderungen vorgenommen haben.

Über den Button *Schaden* gelangen Sie zu den Schadensdetails. Außerdem können Sie direkt in diesem Gitter markieren, dass ein Schaden kein Versicherungsfall ist und somit nicht abgestimmt wird.

Wenn Sie einen Schaden *als nicht abgestimmt markieren* wird er wieder in den ersten Reiter verschoben.

Mit Klick auf *Schaden entfernen* können Sie die angezeigte Liste bereinigen. Die Schäden werden dabei selbstverständlich nicht aus der Datenbank gelöscht, sondern lediglich aus der Liste der Versicherungsabstimmungen entfernt.

### Bereich Schaden - Buchungsdetails

| Schadensnummer E-003580 | 🔁 Aktualisieren 🕅 🗞 Buchung zuordnen | Buchung abstimmen | Zuordnung |
|-------------------------|--------------------------------------|-------------------|-----------|
|                         |                                      |                   |           |

Mit Klick auf *Aktualisieren* wird die Datenmenge neu geladen, zum Beispiel nachdem Sie Änderungen vorgenommen haben.

Über *Buchung zuordnen* können Sie manuell Buchungen aus der FIBU zuordnen. Dies kann zum Beispiel nötig sein, wenn es zu einem Schaden keinen Auftrag gab. Geben Sie im erscheinenden Dialog die gewünschten Parameter ein und suchen Sie die FIBU-Buchungen. Die Auswahl erfolgt mit Doppelklick oder per Klick auf O. Durch die manuelle Zuordnung fällt die abschließende Verbuchung in der FIBU (*FIBU Export*) weg.

Abbildung 20 - Dialog Versicherungsabstimmung - Buchungsdetails

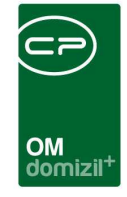

Der Befehl Zuordnung löschen - löschen und als abgelehnt markieren wird dann benötigt, wenn eine Kreditorzahlung ausdrücklich nicht von der Versicherung übernommen wird. Diese muss dann natürlich aus der Versicherungsabstimmung des Schadens gelöscht werden. Würde Sie aber nur gelöscht (ohne den Zusatz *als abgelehnt markieren*), würde die Kreditorzahlung bei jedem Aufruf der Versicherungsabstimmung wieder geladen. Der Saldo käme dann natürlich nicht auf null. Indem die Kreditorzahlung als abgelehnt markiert wird, bleibt diese dauerhaft aus der Versicherungsabstimmung entfernt und eine Abstimmung auf null ist möglich.

### Fußzeile

| 🚹 Bezahlte Rechnungen zuordnen | 彦 FIBU Export | 📑 Bericht | 📄 😡 Rechnung anzeigen |
|--------------------------------|---------------|-----------|-----------------------|
| Abbildung 21 Dialog Vensiel    |               |           |                       |

Abbildung 21 - Dialog Versicherungsabstimmung - Fußzeile

Neben den bereits beschriebenen Schaltflächen finden Sie hier noch die Buttons *Bericht* (siehe unten) und *Rechnung anzeigen*. Über den Button *Rechnung anzeigen* wird die gescannte Rechnung aus dem DMS geöffnet, sofern zur markierten Buchung eine Rechnung im DMS vorhanden ist.

### Kennzeichen "Versand an Versicherung"

Es ist möglich, in der Liste das Kennzeichen *Versand an Versicherung* zu setzen. Dazu müssen jedoch Einstellungen getroffen werden. Die globale Variable GLOBAL\_VERSICHERUNG\_RECHNUNGSVERSAND (Nr. 32490) muss den Wert 2 haben und die Quelle von dem Eintrag, bei welchem man das Kennzeichen setzten möchte, muss "Zahlung Kred." sein. Außerdem darf in der Spalte *E-Mail versendet* noch nicht das grüne Häkchen gesetzt sein. Wenn für die Buchung kein Recheb-Eintrag (Recheb = Tabelle im RW) vorhanden ist, kann das Kennzeichen nicht gesetzte werden und es wird ein Hinweis angezeigt, dass ein Versand an die Versicherung nicht möglich ist.

| Schaden Abstimmen <          Schaden Abstimmen Schadensart.       Ale         Schaden Abstimmen Schadensart.       Ale         Auswahl Funktionsträger III auf diese Funktionsträger fillem       Diese Buchung ist keine richtige Rechnung         mit Funktionsträger III auf diese Funktionsträger fillem       Diese Buchung ist keine richtige Rechnung         Bank Buch.       Jahr Kontob Bel Dal:       Bel Nr.         Bank Buch.       Jahr Kontob Bel Dal:       Bel Nr.         Buchung stext       Nettobetrag       Ust. Betrag       Bruttobetrag         Vient abgestimmte       Suche       Schaden hinzufügen       Image Schaden hinzufügen         Vient abgestimmte       Staden image Schaden       Dieter Diptist Bezeichnung       Vorname         36       W S       3205,28       5,218       5,2 B 2       0 T         36       W S       3705,28       -3.705,28       6,2 K 2       0 L         4       Anzahl Datensätze: 3008       Ausgebiendete Spaten       Zuletzt aktualisiert 08.11.2021 08:         Schadensnumme VS-11533       Buchung zuordien       Bechung absimmen       * Zuordnung         Zugerdnetee Buchungen       Wersicherung / Buchungstext       405,51       1 2015601720         Zahlung Kred       Satio       3.705,28       0,00 <td< th=""><th>Schaden Abstimmen          Schaden Abstimmen       Schadensart         Auf dess Funktionsträger 11 (Schadensart          Jahr       Kontob         Bank Buch.          Jahr       Kontob         Bank Buch.          Bank Buch.          Suche       Schaden II:         Suche          Suche       Schaden II:         Suche          Suche          Superside          Sup</th><th>Schaden Ab</th><th></th><th></th><th>OM<br/>domizil<sup>-1</sup></th><th></th><th></th><th></th></td<>                                                                                                    | Schaden Abstimmen          Schaden Abstimmen       Schadensart         Auf dess Funktionsträger 11 (Schadensart          Jahr       Kontob         Bank Buch.          Jahr       Kontob         Bank Buch.          Bank Buch.          Suche       Schaden II:         Suche          Suche       Schaden II:         Suche          Suche          Superside          Sup                                                                                                    | Schaden Ab                   |                                |                               | OM<br>domizil <sup>-1</sup>           |                          |                  |                               |
|----------------------------------------------------------------------------------------------------|----------------------------------------------------------------------------------------------------|------------------------------|--------------------------------|-------------------------------|---------------------------------------|--------------------------|------------------|-------------------------------|
| Schaden Abstimmen <       d>         Schaden Abstimmen        d>         Schaden Abstimmen Schadensart:       Ale         Auswahl Funktionsträger 1       Schaden abstimmen Schadensart:         Ale       Image: Schaden Abstimmen Schadensart:         Ale       Image: Schaden Abstimmen Schadensart:         Ale       Image: Schaden Abstimmen Schadensart:         Ale       Image: Schaden Abstimmen Schadensart:         Ale       Image: Schaden Abstimmen Schadensart:         Ale       Image: Schaden Abstimmen Schadensart:         Ale       Image: Schaden Abstimmen Schadensart:         Ale       Image: Schaden Image: Schaden Image:                                                                                                    | Schaden Abstimmen           Schaden Abstimmen Schadensart:       Ale         Schaden Abstimmen Schadensart:       Ale         Auswahl Funktionsträger 1 (Schaden):       Dese Buchung ist keine richtige Rechnung ut deer richtige Rechnung ut deer richtige Rech                                                          | Schaden Ab                   |                                |                               | OM<br>domizil <sup>-1</sup>           |                          |                  |                               |
| Schaden Abstimmen          Schaden Abstimmen       Schadensart:         Ale       Schaden Abstimmen         Schaden Abstimmen       Schadensart:         Ale       Schaden Abstimmen         Schaden Abstimmen       Schadensart:         Ale       Schaden Abstimmen         Schaden Abstimmen       Schadensart:         Ale       Schaden Abstimmen         Schaden Abstimmen       Schadensart:         Ale       Schaden Abstimmen         Schaden Abstimmen       Schadensart:         Ale       Schaden Abstimme         Jahr       Kontofb         Bel Dat       Bel Nr.         Bank Buch.       Suchen         Suche       Suchen         Suche       Suchen         Suche       Suchen         Suche       Suchen         Suche       Suchen         Suche       Suchen         Suche       Suchen         Suche       Suchen         Suche       Suchen         Suche       Suchen         Suche       Suchen         Suche       Suchen         Suche       Suchen         Suche       Suchen                                                                                                    | Schaden Abstimmen <       d>         Schaden Abstimmen Schadensart:       Ale         Auswahl Funktionsträger 1 (Schaden):       Dese Buchung ist keine richtige Rechnung ut daher nicht an eine Versicherung versendet         Jahr       Kontorb       Bel. Nr.         Jahr       Kontorb       Bel. Nr.         Jahr       Kontorb       Bel. Nr.         Bank Buch.       Schaden Nicht abgestimmte       Schaden Niczufügen         Jahr       Kontorb       Bel. Nr.       Buchungstext       Nettobetrag       Ust. Betrag         Bank Buch.       Suchen       Aktualiseren       Schaden       Schaden hinzufügen         jas       W.S.       925,13       5.2 B.2       0.7 T.         jas       W.S.       3.705,28       -3.705,28       2.8 C.4 2       0.1 T.         jas       W.S.       3.705,28       -3.705,28       2.8 C.4 2       0.1 T.         Schadensnummer       VS-11538. Rohrbruch, B.r.       Jastualisieren       Zuerdnung       Zuerdnung         zugeordnete Buchungen usgeschlossene Buchungen       VS-11538. Rohrbruch, B.r.       1.201501942       1.201501942         Zahlung Kred.       Saido       3.705,28       0.0 T.       1.201501942       1.201501942         Schadensnummer       VS-11538.                                                                                                    | Schaden Ab                   |                                |                               | domizil                               | •                        |                  |                               |
| Schaden Abstimmen          Schaden Abstimmen       Schadensart:       Alle         Auswahl Funktionsträger 1       Auf diese Funktionsträger filtern       Diese Buchung ist keine richtige Rechnung daher nicht an eine Versicherung versend         Auswahl Funktionsträger 1       Schaden):       Image: Comparison of the second daher nicht an eine Versicherung versend         Auswahl Funktionsträger 1       Schaden):       Image: Comparison of the second daher nicht an eine Versicherung versend         Jahr       Kontorb       Bel Dat.       Bel Nr.       Buchungstext       Nettobetrag       Ust. Betrag       Bruttobetrag       dave         Bank Buch.       Image: Comparison of the second daher nicht an eine Versicherung       Gave       Image: Comparison of the second daher nicht an eine Versicherung       Gave         Nicht abgestimmte       Abgestimmte       Schaden hinzufügen       Image: Comparison of the second daher nicht an eine Versicherung       Figure of the second daher nicht an eine Versicherung         Soch eine Nr.       Versicherung       Sot       Attualisieren       Schaden       Schaden hinzufügen         Bis       G       V       925,13       52.8       2.8       2.8       0.7         Bis       G       V       925,13       Schaden Niczufügen       Versicht attualisiert 08.11.2021 09:         Schadensnumme <th>Schaden Abstimmen          Schaden Abstimmen       Schadensart:       Ale         Auswahl Funktionsträger        Auf dess Funktionsträger fären         mit Funktionsträger 1 (Schaden):           Jahr       Kontofb       Bel Dat.       Bel Nr.         Bank Buch.       Jahr       Kontofb       Bel Dat.       Bel Nr.         Buchungstext       Nettobetrag       Ust. Betrag       Bruttobetrag       davon         Nicht abgestimmte       Abgestimmte       Sold       Bale Buchungstext       Nettobetrag       Ust. Betrag       Bruttobetrag       davon         Suche       Suchen       Aktualisieren       Schaden       als abgestimmt markieren       Schaden hinzufügen         be       W S       325,13       52.5       2.8       2       0       0       0       0       0       0       0       0       0       0       0       0       0       0       0       0       0       0       0       0       0       0       0       0       0       0       0       0       0       0       0       0       0       0       0       0       0       0       0       0       0</th> <th>Schaden Ab</th> <th></th> <th></th> <th></th> <th></th> <th></th> <th></th> | Schaden Abstimmen          Schaden Abstimmen       Schadensart:       Ale         Auswahl Funktionsträger        Auf dess Funktionsträger fären         mit Funktionsträger 1 (Schaden):           Jahr       Kontofb       Bel Dat.       Bel Nr.         Bank Buch.       Jahr       Kontofb       Bel Dat.       Bel Nr.         Buchungstext       Nettobetrag       Ust. Betrag       Bruttobetrag       davon         Nicht abgestimmte       Abgestimmte       Sold       Bale Buchungstext       Nettobetrag       Ust. Betrag       Bruttobetrag       davon         Suche       Suchen       Aktualisieren       Schaden       als abgestimmt markieren       Schaden hinzufügen         be       W S       325,13       52.5       2.8       2       0       0       0       0       0       0       0       0       0       0       0       0       0       0       0       0       0       0       0       0       0       0       0       0       0       0       0       0       0       0       0       0       0       0       0       0       0       0       0       0       0                                                                                                    | Schaden Ab                   |                                |                               |                                       |                          |                  |                               |
| Schaden Abstimmen       <         Schaden Abstimmen       Schadensart:         Alle       Dese Buchung ist keine richtige Rechnung         Auswahl Funktionsträger 1       Schadensart:         Auswahl Funktionsträger 1       Schaden Abstimmen         Schaden Abstimmen       Schadensart:         Auswahl Funktionsträger 1       Schaden Auf diese Funktionsträger førn         mit Funktionsträger 1       Schaden II:         Jahr       Kontofb         Bel Dat.       Bel Nr.         Buchung ist keine richtige Rechnung       dev         Bank Buch.       Schaden II:         Keht abgestimmte       Suchen         Suche       Schaden Minzufugen         Versicherung       Soll         Haben       Differenz         Objekt       Dezeichnung         Sol       Haben         Sold       V         Sold       Haben         Sold       Sold         Sold       Haben         Sold       Sold         Sold       Versicherung         Sold       Haben         Sold       Sold         Sold       Sold         Sold       Sold         Sold                                                                                                    | Schaden Abstimmen <n< td="">         Schaden Abstimmen       Schadensart:       Alle         Auswahl Funktionsträger       Image: Auf diese Funktionsträger flern       Diese Buchung ist keine richtige Rechnung u         Auswahl Funktionsträger 1 (Schaden):       Image: Auf diese Funktionsträger flern       Image: Auf diese Funktionsträger flern         Micht abgestimmte       Auswahl Funktionsträger 1 (Schaden):       Image: Auf diese Funktionsträger flern         Jahr       Kontofb       Bel. Dat.       Bel. Nr.         Bank Buch.       Image: Auf diese Funktionsträger flern       Image: Auf diese Funktionsträger flern         Nicht abgestimmte       Ausgestimmte       Schaden hinzufligen         Suche       Suchen       Autwaisieren       Schaden         Image: Suchen       Autwaisieren       Schaden       Image: Autwaisieren         Suche       Sold       Haben       Differenz       Objekt       Objekt         Seid       W S       3.705,26       6.2 K 2       0 L       0 T         Versicherung       Sold       Haben       Sold       Buchung zuordnen       Zuelzt aktualisiert 08.11.2021 09:51         Schadensnumme       VS-11538       Autwaisieren       Buchung zuordnen       Zuelzt aktualisiert 08.11.2021 09:51         Zahlung Kred       Sold</n<>                                                                                                    | Schaden Ab                   |                                |                               |                                       |                          |                  |                               |
| Schaden Abstimmen       <                                                                                                    | Schaden Abstimmen       <                                                                                                    | Schaden Ab                   | 10 (RE) 57                     |                               |                                       | 5                        | <u></u>          |                               |
| Schaden Abstimmen       Schadensart:       Alle       Diese Buchung ist keine richtige Rechnung daher nicht an eine Versicherung versend         Auswahl Funktionsträger                                                                                                    | Schaden Abstimmen       Schadensart:       Alle       Diese Buchung ist keine richtige Rechnung u<br>daher nicht an eine Versicherung versiendet         Auswahl Funktionsträger ()       Image: Comparison of the comparison of the comparison of | 12-                          | stimmen < <n d=""></n>         | »>                            |                                       |                          |                  |                               |
| Schaden Abstimmen       Schadensart:       Alle         Auswahl Funktionsträger <ul> <li>Auf diese Funktionsträger fillern</li> <li>mit Funktionsträger 1 (Schaden):</li> <li>Jahr</li> <li>Jahr</li> <li>Bank Buch.</li> <li>Bel Dat.</li> <li>Bel Nr.</li> <li>Buchungstext</li> <li>Nett abgestimmte</li> <li>Suche</li> <li>Suche</li> <li>Suchen</li> <li>Aktualisieren</li> <li>Schaden</li> <li>Soli</li> <li>Haben</li> <li>Differenz</li> <li>Objekt</li> <li>Objekt</li> <li>Dobjekt</li> <li>Dobjekt</li> <li>Dobjekt</li> <li>Dobjekt</li> <li>Dobjekt</li> <li>Bel Dat.</li> <li>Soli</li> <li>Haben</li> <li>Soli</li> <li>Soli</li> <li>Soli</li> <li>Soli</li> <li>Soli</li> <li>Soli</li> <li>Soli</li> <li>Soli</li> <li>Soli</li> <li>Soli</li> <li>Soli</li> <li>Soli</li> <li>Soli</li> <li>Soli</li> <li>Soli</li> <li>Soli</li> <li>Soli</li> <li>Soli</li> <li>Soli</li> <li>Soli</li> <li>Soli</li> <li>Anzahi Datensätze: 3089</li> <li>Ausgeblendete Spaten</li> <li>Zuletzt aktualisiert: 08.11.2021 09:1</li> <li>Soli</li> <li>Soli</li> <li>Haben</li> <li>Autrags Nr.</li> <li>Belegin:</li> <li>Rech. Eing. Nr.</li> <li>Soli</li> <li>Soli</li> <li>Soli</li> <li>Soli</li> <li>Soli</li> <li>Soli</li> <li>Soli</li> <li>Ausgeblendete Spaten</li> <li>Zuletzt aktualisiert: 08.11.2021 09:1</li> <li>Soli</li> <li>Soli</li> <li>Soli</li> <li>Ausgeblendete Spaten</li> <li>Zuletzt aktualisiert: 08.11.2021 10:1</li> <li>Soli</li> <li>Soli</li> <li>Soli</li> <li>Soli</li> <li>Soli</li> <li>Soli</li></ul>                                                                                                    | Schaden Abstimmen Schadensart: Alle     Auswahl Funktionsträger 1 Auf diese Funktionsträger fillern     mit Funktionsträger 1 Auf diese Funktionsträger fillern     mit Funktionsträger 1 Ish Auf diese Funktionsträger fillern     mit Funktionsträger 1 Ish Auf diese Funktionsträger fillern     mit Funktionsträger 1 Ish Auf diese Funktionsträger fillern     mit Funktionsträger 1 Ish Kontorb     Bank Buch. Ish Kontorb     Bank Buch. Ish Kontorb     Suche Schaden hinzufügen     Versicherung Sol   Haben Pifferenz   Objekt Objekt   Objekt Objekt   Bank Versicherung   Sol Haben   Versicherung Sol   Haben Pifferenz   Objekt Objekt   Die k Versicherung   Sol Haben   Versicherung Sol   Bank Versicherung   Sol Haben   Versicherung Sol   Bank Versicherung   Sol Haben   Versicherung Sol   Bank Versicherung   Sol Haben   Versicherung Sol   Bank Sol   Bank Sol   Bank Versicherung   Sol Haben   Versicherung Sol   Sol Haben   Versicherung <td></td> <td></td> <td></td> <td></td> <td></td> <td>Diese Buchung i</td> <td>ist keine richtige Rechnur</td>                                                                                                    |                              |                                |                               |                                       |                          | Diese Buchung i  | ist keine richtige Rechnur    |
| Auswahl Funktionsträger 1 (Schaden):                                                                                                    | Auswehl Funktionsträger (* Auf diese Funktionsträger filern         mit Funktionsträger 1 (Schaden):         Jahr       Kontofb         Bank Buch.       Jahr         Nicht abgestimmte       Abgestimmte         Suche       Suchen         Jahr       Solt         Micht abgestimmte       Abgestimmte         Suche       Suchen         Jahr       Solt         Jahr       Suchen         Jahr       Suchen         Jahr       Suchen         Jahr       Suchen         Jahr       Suchen         Jahr       Suchen         Jahr       Autualisieren         Suche       Suchen         Jahr       Versicherung         Solt       Haben         Differenz       Objekt         Jab       G         V       925,13         925,13       92,526         30,00       9         Jab       O         Jab       O         Anzahl Datensätze: 3089       Ausgeblendete Spatten         Zuletzt aktualisiert: 08.11 2021 09:51         Zugeordnete Buchungen       Vs-11538, Rohrbruch, B         Vs-11538, Rohrbruch, B                                                                                                    | Schaden Abs                  | timmen Schadensart             | Alle                          |                                       |                          | daher nicht an e | ine Versicherung versen       |
| Auswahl Funktionsträger 1 (Schaden):       Imit Funktionsträger 1 (Schaden):         Jahr       Kontofb       Bel. Dat.       Bel. Nr.       Buchungstext       Nettobetrag       Ust. Betrag       Brutobetrag       dave         Bank Buch.       Imit Funktionsträger 1 (Schaden):       Imit Funktionsträger       Imit Funktionsträger       Brutobetrag       dave         Bank Buch.       Imit Funktionsträger       Auswahl Funktionsträger       Imit Funktionsträger       Imit Funk                                                                                                    | Auswahl Funktionsträger (*)       Auf diese Funktionsträger fittern         mit Funktionsträger 1 (Schaden): <ul> <li>Imit Funktionsträger 1 (Schaden):</li> <li>Imit Funktionsträger 1 (Schaden):</li> <li>Imit Funktionsträgerä</li></ul>                                                                                                    |                              |                                | 1                             | 1.0                                   |                          |                  |                               |
| mit Funktionsträger 1 (Schaden):                                                                                                    | mit Funktionsträger 1 (Schaden):                                                                                                    | Auswahl Funktio              | sträger 🕂 🧧 🖪 Auf d            | liese Funktionsträger filtern |                                       |                          |                  |                               |
| Jahr       Kontorb       Bel. Dat.       Bel. Nr.       Buchungstext       Nettobetrag       Ust. Betrag       Bruttobetrag       dav.         Bank Buch.       Nicht abgestimmte       Abgestimmte       Abgestimmte       Abgestimmte       Suchen       Aktualisieren       Schaden       Image: Schaden and Schaden       Image: Schaden and Schaden and                                                                                                    | Jahr       Kontorb       Bel Dat.       Bel. Nr.       Buchungstext       Nettobetrag       Ust. Betrag       Bruttobetrag       davon         Bank Buch.       Abgestimmte       Abgestimmte       Abgestimmte       Abgestimmte       Schaden       imagestimmte       Schaden hinzufügen         Wicht abgestimmte       Abgestimmte       Abgestimmte       Soli       Haben       Differenz       Objekt       Objekt Bezeichnung       Typus       Vorname S         36       G       V       925,13       -925,13       5       2       B       2       0       T         36       G       V       925,13       -925,13       5       2       B       2       0       T         36       G       V       925,13       -925,13       5       2       B       2       0       T       0       T       0       T       0       T       0       T       0       T       0       T       0       T       0       T       0       L       C       0       L       C       0       L       C       0       L       C       C       0       L       C       C       C       C       C       C <t< td=""><td>mit Eunktionat</td><td>räger 1 (Schaden):</td><td></td><td>-</td><td></td><td></td><td></td></t<>                                                                                                    | mit Eunktionat               | räger 1 (Schaden):             |                               | -                                     |                          |                  |                               |
| Jahr       Kontofb       Bel. Dat.       Bel. Nr.       Buchungstext       Nettobetrag       Ust. Betrag       Bruttobetrag       davr.         Nicht abgestimmte       Abgestimmte       Abgestimmte       Suchen       Image: Aktualisieren       Schaden       Image: Schaden hinzufügen         Suche       Image: Suchen       Image: Aktualisieren       Schaden       Image: Schaden hinzufügen         Bens Nr.       Versicherung       Soll       Haben       Differenz       Objekt       Objekt       Diget       Objekt       Objekt       O       O       Typus       Vorname         B6       G       V       925,13       -925,13       5.2       B.2       0       T         B6       W       S       3.705,26       -3.705,26       6.2       K.2       0       L         Anzahl Datensätze: 3089       Ausgeblendete Spatten       Zuletzt aktualisiert: 08.11.2021 09:       Image: Schadensnumme       VS-11538       Aktualisieren       Buchung zuordnen       Buchung abstimmen       Zuordnung         Zugeordnete Buchungen       ausgeschlossene Buchungen       VS-11538, Rohrbruch, B       r       405,51       1       12015601720         Zahlung Kred       Sato       VS-11538, Rohrbruch, H       1       3.299,75                                                                                                    | Jahr Kontofb Bel. Dat. Bel. Nr. Buchungstext Nettobetrag Ust. Betrag Bruttobetrag davon   Bank Buch. Image: Substant and Substant and Substant                 | mitrunktionst                | ager 1 (schaden):              |                               | · · ·                                 |                          |                  |                               |
| Bank Buch.         Nicht abgestimmte       Abgestimmte         Suche       Suchen       Aktualisieren       Schaden       als abgestimmt markieren       Schaden hinzufügen         b6       G       V       925,13       5       2       B       2       0       T         36       G       V       925,13       925,13       5       2       B       2       0       T         36       W       S       3.705,26       -3.705,26       6       2       K       2       0       L          Anzahl Datensätze: 3089       Ausgeblendete Spatten       Zuletzt aktualisiert: 08.11.2021 09:       Schadensnume       VS-11538       Buchung zuordnen       Buchung abstimmen       Zuordnung         Zugeordnete Buchungen       ausgeschlossene Buchungen       VS-11538, Rohrbruch, B       r       405,51       1       2015601720         Zahlung Kred       Saldo       VS-11538, Rohrbruch, B       r       405,51       1       2015601942         Saldo       3.705,26       0,00       3.705,26       0,00       1       2015601942                                                                                                    | Bank Buch.         Nicht abgestimmte         Suche         Suche         Anzahl Datensätze: 3089         Ausgeblendete Spalten         Zuletzt aktualisiert: 08.11.2021 09:51         Suchang Kred.         Suchang Kred.         Suchang Kred.         Suchang Kred.         Sudo         Saido         Suletzt aktualisiert                                                                                                    |                              | Jahr Kontofb Bel. Da           | at. Bel. Nr.                  | Buchungstext                          | Nettobetrag Us           | . Betrag         | Bruttobetrag da               |
| Nicht abgestimmte       Abgestimmte         Suche       Suchen       Aktualisieren       Schaden       Is abgestimmt markieren       Is Schaden hinzufügen         36       G       V       925,13       -925,13       5       2       B       2       0       T         36       G       V       925,13       -925,13       5       2       B       2       0       T         36       W       S       3.705,26       -3.705,26       6       2       K       2       0       L          Anzahl Datensätze: 3089       Ausgeblendete Spatten       Zuletzt aktualisiert: 08.11.2021 09:       Vordnung         Schadensnumme       VS-11538       Aktualisieren       Buchung zuordnen       Buchung abstimmen       Zuordnung         Zugeordnete Buchungen       ausgeschlossene Buchungen       VS-11538, Rohrbruch, B       r       405,51       1       2015601720         Zahlung Kred.       X       X       Saldo       3.705,26       0,00       1       2015601942         Anzahl Datensätze: 3       X       Saldo       3.705,26       0,00       1       2015601942                                                                                                    | Nicht abgestimmte       Abgestimmte         Suche       Suchen       Aktualisieren       Schaden       I als abgestimmt markieren       Schaden hinzufügen         jas       G       V       925,13       00 Haben       000 9 1 3       0 T         jas       W       S       0,00 9 1 3       0 T       0 T         jas       W       S       3705,26       -3705,26       2 K 2       0 L         Anzahl Datensätze:       3089       Ausgeblendete Spatten       Zuletzt aktualisiert: 08.11.2021 09:51         Schadensnume       VS-11538       Aktualisieren       Buchung zuordnen       Buchung abstimmen       Zuordnung         zugeordnete Buchungen       ausgeschlossene Buchungen       VS-11538, Rohrbruch, B       r       405,51       1 2015601720       1         Zahlung Kred.       S       S aldo       3.705,26       0,00       1 2015601922       1         Anzahl Datensätze: 3       Saldo       3.705,26       0,00       1 2015601942       1                                                                                                    | Bank Buch.                   |                                |                               |                                       |                          |                  |                               |
| Nicht abgestimmte       Abgestimmte         Suche       Suchen       Aktualisieren       Schaden       als abgestimmt markieren       Schaden hinzufügen         ja6       G       V       925,13       5       2       B       0       T         ja6       W       S       36       V       925,13       5       2       B       2       0       T         ja6       W       S       3,705,26       -3,705,26       6       2       K       2       0       L          Anzahl Datensätze: 3089       Ausgeblendete Spalten       Zuletzt aktualisiert: 08.11.2021 09:       Zuordnung         Schadensnumme       VS-11538       Aktualisieren       Buchung zuordnen       Buchung abstimmen       Zuordnung         zugeordnete Buchungen       usgeschlossene Buchungen       VS-11538, Rohrbruch, B       r       405,51       1       2015601720         Zahlung Kred.       X       X       Saldo       3,705,26       0,00       1       2015601942         Anzahl Datensätze: 3       X       Saldo       3,705,26       0,00       1       2015601720                                                                                                    | Nicht abgestimmte       Abgestimmte         Suche       Suchen       Aktualisieren       Schaden       Schaden       S                                                                                                    |                              |                                |                               |                                       |                          |                  |                               |
| Suche       Suchen       Aktualisieren       Schaden       als abgestimmt markieren       Schaden hinzufügen         46       6       V       925,13       5       2       0       T         36       G       V       925,13       5       2       2       0       T         36       W       S       0,00       9       1       3       0       T         36       W       S       3,705,26       -3,705,26       6       2       K       2       0       L         4       Anzahl Datensätze: 3089       Ausgeblendete Spatten       Zuletzt aktualisiert: 08.11.2021 09:       Xurdnung         Schadensnumme VS-11538       Aktualisieren       Buchung zuordnen       Buchung abstimmen       Zuletzt aktualisiert: 08.11.2021 09:         Variance       Zugeordnete Buchungen       usgeschlossene Buchungen       VS-11538, Rohrbruch, B       r       405,51       1       2015601720         Zahlung Kred.       X       X       Saldo       3,705,26       0,00       1       2015601942         Xalung Kred.       X       X       Saldo       3,705,26       0,00       1       2015601942                                                                                                    | Suche       Suchen       Aktualisieren       Schaden       als abgestimmt markieren       Schaden hinzufügen         #ens Nr.       Versicherung       Soll       Haben       Differenz       Objekt       Dezeichnung       Typus       Vorname 5         36       G       V       925,13       -925,13       5       2       5       2       0       T         36       W       S       -925,13       5,2       5       2       0       T       0       T       T       0       T       T       0       T       T       0       T       T       T       T       T       T       T       T       T       T       T       T       T       T       T       T       T       T       T       T       T       T       T       T       T       T       T       T                                                                                                    | Nicht abgestimr              | nte Abgestimmte                |                               |                                       |                          |                  |                               |
| Jenseling       Soli       Haben       Differenz       Objekt       Objekt Bezeichnung       Typus       Vornami         36       G       V       925,13       -925,13       5       2       B       2       0       T         36       W       S       3,705,26       -3,705,26       6       2       K       2       0       L          Anzahl Datensätze:       3089       Ausgeblendete Spatten       Zuletzt aktualisiert:       0.11.2021 08:         Schadensnumme       VS-11538       Matualisieren       Buchung zuordnen       Buchung abstimmen       Zuordnung         zugeordnete       Buchungen       ausgeschlossene Buchungen       VS-11538, Rohrbruch, B       r       405,51       1       2015601720         Zahlung Kred.       X       YS-11538, Rohrbruch, B       r       405,51       1       2015601720         Zahlung Kred.       X       Saldo       3.705,26       0,00       1       2015601942         Saldo       3.705,26       0,00       1       2015601942       3.705,26       0,00       1       2015601942                                                                                                    | Jens Nr.       Versicherung       Soli       Haben       Differenz       Objekt       Objekt       Objekt Bezeichnung       Typus       Vorname S         36       G       V       925,13       -925,13       5       2       B       0       T         36       W       S       0,00       9       I       3       0       T         36       W       S       3.705,26       -3.705,26       6       2       K       2       0       L         Anzahl Datensätze:       3089       Ausgeblendete Spatten       Zuletzt aktualisiert:       08.11.2021 09:51         Zugeordnete Buchungen         Zugeordnete Buchungen         2ugeordnete Buchungen       ausgeschlossene Buchungen         Quelle       E-Mail vers       Versand an Versicherung /       Buchungstext       Soli       Haben       Auftrags Nr.       BelegNr.       Rech. Eing. Nr.       1         Zahlung Kred.       X       X       Saldo       3.705,26       0,00       1       2015601720       1         Zahlung Kred.       X       X       Saldo       3.705,26       0,00       1       2015601942       3         X       X       Saldo                                                                                                    | Suche                        | Suchen                         | Aktualisieren                 | Schaden                               | als aboestimmt markieren | l 🖪 se           | shaden hinzufügen             |
| Jens Nr.       Versicherung       Soll       Haben       Differenz       Objekt       Objekt Bezeichnung       Typus       Vornami         36       G       V       925,13       -925,13       5 2 B 2       0 T       0 T         36       W       S       0,00       9 I 3       0 T       0 T       0 T         56       W       S       3,705,26       -3,705,26       6 2 K 2       0 L       0 L         Kr.       Anzahl Datensätze: 3089       Ausgeblendete Spatten       Zuletzt aktualisiert: 08.11.2021 08:       Xurdnung         Schadensnumme VS-11538       Aktualisieren       Buchung zuordnen       Buchung abstimmen       Zuordnung         Zugeordnete Buchungen         Quelle       E-Mail vers       Versand an Versicherung /       Buchungstext       Soll       Haben       Auftrags Nr.       BelegNr.       Rech. Eing. Nr.         Zahlung Kred.       X       VS-11538, Rohrbruch, B       r       405,51       1 2015601720         Zahlung Kred.       X       Saldo       3.705,26       0,00       1 2015601942         Xalue       X       Saldo       3.705,26       0,00       1 2015601942                                                                                                    | Sens Nr. Versicherung Soli Haben Differenz Objekt Objekt Bezeichnung Typus Vorname 5   36 G V 925,13 -925,13 5 2 B 2 0 T   36 W S 3,705,26 -3,705,26 6 2 K 2 0 T   56 W S 3,705,26 -3,705,26 6 2 K 2 0 L   Anzahl Datensätze: 3089 Ausgeblendete Spatten Zuletzt aktualisiert: 08,11.2021 09,51   Schadensnumme VS-11538   Øurlung zuordnen   Soli Haben   Quelle   Chadensnumme VS-11538   Øurlung zuordnen   Soli   Haben   Zugeordnete Buchungen   Zugeordnete Buchungen   Zugeordnete Buchungen   Zugeordnete Buchungen   Zusgeschlossene Buchungen   Zusgeschlossene Buchungen   Zuordnung   VS-11538,Rohrbruch,B r   405,51 1 2015601720   Zahlung Kred X Saldo   Saldo 3,705,26 0,00                                                                                                    | Jucite                       |                                |                               |                                       |                          |                  |                               |
| 36       G       V       925,13       52/B       2       0       T         36       W       S       0,00       9       1       3       0       T       0       T         56       W       S       3.705,26       -3.705,26       6       2       K       2       0       L         Anzahl Datensätze:       3089       Ausgeblendete Spatten       Zuletzt aktualisiert:       0.11.2021       0       L         Schadensnumme       VS-11538       Matualisieren       Buchung zuordnen       Buchung abstimmen       Zuordnung         zugeordnete       Buchungen       ausgeschlossene Buchungen       VS-11538, Rohrbruch, B       r       405,51       1       2015601720         Zahlung Kred.       X       VS-11538, Rohrbruch, B       r       405,51       1       2015601942         Zahlung Kred.       X       Saldo       3.705,26       0,00       1       2015601942         Saldo       3.705,26       0,00       1       2015601942       3.705,26       0,00       1       2015601942                                                                                                    | 36       G       V       925,13       -925,13       5 2 B 2       0 T         36       W       S       0,00       9 I 3       0 T       0 T         56       W       S       3,705,26       -3,705,26       6 2 K 2       0 L         Anzahl Datensätze: 3089       Ausgeblendete Spatten       Zuletzt aktualisiert: 08.11.2021 09:51         K       Schadensnumme VS-11538       Aktualisieren       Buchung zuordnen       Buchung abstimmen       Zuletzt aktualisiert: 08.11.2021 09:51         V       Guelle       E-Mail vers Versand an Versicherung /       Buchungstext       Soll       Haben       Auftrags Nr.       BelegNr.       Rech. Eing. Nr.       2         Zahlung Kred.       X       YS-11538,Rohrbruch,B       r       405,51       1       2015601720       1         Zahlung Kred.       X       YS-11538,Rohrbruch,B       r       405,51       1       2015601942       1         Zahlung Kred.       X       Saldo       3.705,26       0,00       1       2015601942       1         Zahlung Kred.       X       Saldo       3.705,26       0,00       1       2015601942       1         Zuletzt aktualisiert: 0       X       Saldo       3.705,26       0,00                                                                                                    | dens Nr.                     | Versicherung                   | Soll Haben                    | Differenz Objek                       | t Objekt Bezeichnung     |                  | Typus Vornar                  |
| 36       W S       0,00       9       1       0       0         56       W S       3,705,26       -3,705,26       6       2       K       0       L         Anzahl Datensätze: 3089       Ausgeblendete Spatten       Zuletzt aktualisiert: 08.11.2021 08:       Image: Constraint of the state of the state                                                                                                    | 36       W S       3.705,26       0 I         56       W S       3.705,26       6 2 K 2       0 L         Anzahl Datensätze: 3089       Ausgeblendete Spatten       Zuletzt aktualisiert: 08.11.2021 09:51         Schadensnume VS-11538       Aktualisieren       Buchung zuordnen       Buchung abstimmen       Zuletzt aktualisiert: 08.11.2021 09:51         zugeordnete Buchungen       ausgeschlossene Buchungen       Soli       Haben       Auftrags Nr.       BelegNr.       Rech. Eing. Nr.         Zahlung Kred.       X       VS-11538,Rohrbruch,B       r       405,51       1       2015601720         Zahlung Kred.       X       VS-11538,Rohrbruch,B       r       405,51       1       2015601942         Zahlung Kred.       X       VS-11538,Rohrbruch,H       1       3.299,75       1       2015601942         Zahlung Kred.       X       Saldo       3.705,26       0,00       1       2015601942         Zahlung Kred.       X       Saldo       3.705,26       0,00       1       2015601942       1         Zuletzt aktualisiert: 08.11.2021 10:11       X       Saldo       3.705,26       0,00       1       2015601942       1                                                                                                    | 36                           | G V                            | 925,13                        | -925,13                               | 5 2 B 2                  |                  | 0 T                           |
| S6  W S 3.705,26 -3.705,26 6 2  K 2                0  L                 Anzahl Datensätze: 3089               Ausgeblendete Spatten               Zuletzt aktualisiert: 08.11.2021 09:                 Schadensnumme VS-11538             Zugeordnete Buchungen             ausgeschlossene Buchungen             Zugeordnete Buchungen             ausgeschlossene Buchungen             Quelle             E-Mail vers Versand an Versicherung /             Buchungstext             VS-11538, Rohrbruch, B             r             405,51             1 2015601720             2ahlung Kred.             Zahlung Kred.             Xourd VS-11538, Rohrbruch, B             r             VS-11538, Rohrbruch, H             1             3.299,75             1             2015601720             Xourd Saido             Soli             Anzahl Datensätze: 3             Zuletzt aktualisiert: 08.11.2021 10:                                                                                                    |                                                                                                    | 36                           | W S                            | 396342993.94                  | 0,00                                  | 9   3                    |                  | 0 T                           |
| Anzahl Datensätze: 3089     Ausgeblendete Spatten     Zuletzt aktualisiert: 08.11.2021 09:     Schadensnumme VS-11538     Aktualisieren     Schadensnumme VS-11538     Aktualisieren     Sudana     Soll     Haben     Auftrags Nr.     BelegNr.     Rech. Eing. Nr.     Zahlung Kred.     Zahlung Kred.     Soll     VS-11538, Rohrbruch, B     r     405,51     1     2015601720     Saldo     3.705,28     0,00     Zuletzt aktualisiert: 08.11.2021 09:     Zuletzt aktualisiert: 08.11.2021 09:     Zuletzt aktualisiert: 08.11.2021 09:     Zuletzt aktualisiert: 08.11.2021 10:     Zuletzt aktualisiert: 08.11.2021 10:                                                                                                    | C       Anzahl Datensätze: 3089       Ausgeblendete Spatten       Zuletzt aktualisiert: 08.11.2021 09.51         Schadensnumme VS-11538       Aktualisieren       Buchung zuordnen       Buchung abstimmen       Zuordnung         zugeordnete Buchungen       ausgeschlossene Buchungen       VS-11538, Rohrbruch, B       r       405,51       1       2015601720         Zahlung Kred.       X       VS-11538, Rohrbruch, B       r       405,51       1       2015601720       1         Zahlung Kred.       X       VS-11538, Rohrbruch, B       r       405,51       1       2015601720       1         Zahlung Kred.       X       VS-11538, Rohrbruch, H       1       3.299,75       1       2015601942       1         Zahlung Kred.       X       Saldo       3.705,26       0,00       1       2015601942       1         Zahlung Kred.       X       Saldo       3.705,26       0,00       1       2015601942       1                                                                                                    | ▶ 56                         | W S                            | 3.705,26                      | -3.705,26                             | 6 2 K 2                  |                  | 0   L                         |
| Anzahl Datensätze: 3089       Ausgeblendete Spatten       Zuletzt aktualisiert: 08.11.2021 09:         Schadensnumme VS-11538       Aktualisieren       Buchung zuordnen       Buchung abstimmen       Zuordnung         zugeordnete Buchungen       ausgeschlossene Buchungen       Soll       Haben       Auftrags Nr.       BelegNr.       Rech. Eing. Nr.         Zahlung Kred.       X       VS-11538, Rohrbruch, B       r       405,51       1       2015601720         Zahlung Kred.       X       VS-11538, Rohrbruch, H       1       3.299,75       1       2015601942         Saldo       3.705,26       0,00       Statualisiert: 08.11.2021 10:       Xuletzt aktualisiert: 08.11.2021 10:                                                                                                    | Anzahl Datensätze: 3089       Ausgeblendete Spalten       Zuletzt aktualisiert: 08.11.2021 09:51         Schadensnumme VS-11538       Aktualisieren       Buchung zuordnen       Buchung abstimmen       ✓ Zuordnung         zugeordnete Buchungen       ausgeschlossene Buchungen       VS-11538, Rohrbruch, B       r       405,51       1       2015601720         Zahlung Kred.       X       VS-11538, Rohrbruch, B       r       405,51       1       2015601720       1         Zahlung Kred.       X       VS-11538, Rohrbruch, B       r       405,51       1       2015601720       1         Zahlung Kred.       X       VS-11538, Rohrbruch, H       1       3.299,75       1       2015601942       1         Zahlung Kred.       X       Saldo       3.705,26       0,00       1       2015601942       1         Anzahl Datensätze: 3       Zuletzt aktualisiert: 08.11.2021 10:11       X       X       X       X       X                                                                                                    | <                            |                                |                               |                                       |                          |                  |                               |
| Schadensnumme VS-11538       Aktualisieren       Buchung zuordnen       Buchung abstimmen       Zuordnung         zugeordnete Buchungen       ausgeschlossene Buchungen       ausgeschlossene Buchungen       Image: Solit Stress of the stress of the stress of the                                                                                                    | Schadensnumme VS-11538       Aktualisieren       Buchung zuordnen       Buchung abstimmen       Zuordnung         zugeordnete Buchungen       ausgeschlossene Buchungen       ausgeschlossene Buchungen       Image: Comparison of the state of the state                           | Anzahi D                     | atensätze: 3089                |                               | Aus                                   | geblendete Spalten       | Zuletzt a        | ktualisiert: 08.11.2021 09    |
| Schadensnumme VS-11538       Aktualisieren       Buchung zuordnen       Buchung abstimmen       Zuordnung         zugeordnete Buchungen       ausgeschlossene Buchungen       ausgeschlossene Buchungen       Zuordnung       VS-11538       Soll       Haben       Auftrags Nr.       BelegNr.       Rech. Eing. Nr.         Zahlung Kred.       X       VS-11538       Rohrbruch, B       r       405,51       1       2015601720         Zahlung Kred.       X       VS-11538, Rohrbruch, H       1       3.299,75       1       2015601942         Zahlung Kred.       X       Saldo       3.705,26       0,00       1       2015601942         Anzahl Datensätze: 3       Zuletzt aktualisiert: 08.11.2021 10:       201561120       1       201561120       1                                                                                                    | Schadensnumme VS-11538       Attualisieren       Buchung zuordnen       Buchung abstimmen       Zuordnung         zugeordnete Buchungen       ausgeschlossene Buchungen       ausgeschlossene Buchungen       Image: Constraint of the second second s                           | <u></u>                      |                                |                               |                                       |                          |                  |                               |
| zugeordnete Buchungen         Quelle       E-Mail vers Versand an Versicherung /       Buchungstext       Soll       Haben       Auftrags Nr.       BelegNr.       Rech. Eing. Nr.         Zahlung Kred.       X       VS-11538,Rohrbruch,B       r       405,51       1       2015601720         Zahlung Kred.       X       VS-11538,Rohrbruch,H       1       3.299,75       1       2015601942         X       Saldo       3.705,26       0,00       0       1       2015601942         Anzahl Datensätze: 3       Zuletzt aktualisiert: 08.11.2021 10:       1       201561120       1       201561120                                                                                                    | zugeordnete Buchungen       ausgeschlossene Buchungen         Quelle       E-Mail vers       Versand an Versicherung /       Buchungstext       Soll       Haben       Auffrags Nr.       BelegNr.       Rech. Eing. Nr.       J         Zahlung Kred.       X       VS-11538,Rohrbruch,B       r       405,51       1       2015601720       J         Zahlung Kred.       X       VS-11538,Rohrbruch,B       r       405,51       1       2015601942       J         Zahlung Kred.       X       X       VS-11538,Rohrbruch,H       1       3.299,75       1       2015601942       J         Zahlung Kred.       X       Saldo       3.705,26       0,00       1       2015601942       J         Anzahl Datensätze: 3       Zuletzt aktualisiert: 08.11.2021 10:11       Zuletzt aktualisiert: 08.11.2021 10:11       J                                                                                                    | Schadensn                    | umme VS-11538                  | Aktualisieren                 | 🛞 Buchung zuordne                     | n 🛛 🧕 Buchung absti      | nmen             | <ul> <li>Zuordnung</li> </ul> |
| Quelle       E-Mail vers [Versand an Versicherung /       Buchungstext       Soll       Haben       Auftrags Nr.       BelegNr.       Rech. Eing. Nr.         Zahlung Kred.       X       VS-11538,Rohrbruch,B       r       405,51       1       2015601720         Zahlung Kred.       X       VS-11538,Rohrbruch,H       1       3.299,75       1       2015601942         Zahlung Kred.       X       Saldo       3.705,26       0,00       1       2015601942                                                                                                    | Quelle       E-Mail vers       Versand an Versicherung /       Buchungstext       Soll       Haben       Auftrags Nr.       BelegNr.       Rech. Eing. Nr.       1       2015601720       2         Zahlung Kred.       X       VS-11538,Rohrbruch,B       r       405,51       1       2015601720       2         Zahlung Kred.       X       VS-11538,Rohrbruch,B       r       405,51       1       2015601720       2         Zahlung Kred.       X       VS-11538,Rohrbruch,H       1       3.299,75       1       2015601942       2         Zahlung Kred.       X       Saldo       3.705,26       0,00       1       2015601942       2         Anzahl Datensätze: 3       Zuletzt aktualisiert: 08.11.2021 10:11       Xuletzt aktualisiert: 08.11.2021 10:11       Xuletzt aktualisiert: 08.11.2021 10:11                                                                                                    | nume and a sta D             | underson and the second second | ,,                            | · · · · · · · · · · · · · · · · · · · |                          |                  |                               |
| Quelle     E-Mail vers/Versand an Versicherung //     Buchungstext     Soll     Haben     Auftrags Nr.     BelegNr.     Rech. Eing. Nr.       Zahlung Kred.     X     VS-11538,Rohrbruch,B     r     405,51     1     2015601720       Zahlung Kred.     X     VS-11538,Rohrbruch,H     1     3.299,75     1     2015601942       X     Saldo     3.705,26     0,00     0     1     2015601942                                                                                                    | Quelle     E-Mail vers     Versand an Versicherung     Buchungstext     Soll     Haben     Auftrags Nr.     BelegNr.     Rech. Eing. Nr.       Zahlung Kred.     X     VS-11538,Rohrbruch,B     r     405,51     1     2015601720       Zahlung Kred.     X     VS-11538,Rohrbruch,H     I     3.299,75     1     2015601942       Zahlung Kred.     X     Saldo     3.705,26     0,00     1     2015601942                                                                                                    | zugeoranete Bi               | ausgeschlossen                 | ne Buchungen                  |                                       |                          |                  |                               |
| Zahlung Kred.         X         VS-11538,Rohrbruch,B         r         405,51         1         2015601720           Zahlung Kred.         X         VS-11538,Rohrbruch,H         1         3.299,75         1         2015601942           X         X         Saldo         3.705,26         0,00         1         2015601942           X         X         X         Saldo         3.705,26         0,00         1         2015601942                                                                                                    | Zahlung Kred.         X         VS-11538,Rohrbruch,B         r         405,51         1         2015601720           Zahlung Kred.         X         VS-11538,Rohrbruch,H         1         3.299,75         1         2015601942           X         Saldo         3.705,26         0,00         1         2015601942           X         Saldo         3.705,26         0,00         1         2015601942                                                                                                    | Quelle                       | E-Mail vers Versand an         | Versicherung / Buchur         | ngstext                               | Soll Haben               | Auftrags Nr. Be  | legNr. Rech. Eing. Nr.        |
| Zahlung Kred.         X         VS-11538,Rohrbruch,H         I         3.299,75         I         2015601942           X         X         Saldo         3.705,26         0,00         1         2015601942           X         X         Saldo         3.705,26         0,00         1         2015601942           X         X         X         X         X         X         X         X           Anzahl Datensätze: 3         Zuletzt aktualisiert: 08.11.2021 10:         X         X         X         X                                                                                                    | Zahlung Kred.         X         VS-11538,Rohrbruch,H         1         3.299,75         1         2015601942           X         X         Saldo         3.705,26         0,00         1         2015601942           K         X         X         Saldo         3.705,26         0,00         1         2015601942           K         X         X                                                                                                    |                              |                                | VS-11                         | 538,Rohrbruch,B r                     | 405,51                   |                  | 1 2015601720                  |
| Anzahl Datensätze: 3         Saldo         3.705,26         0,00           Zuletzt aktualisiert: 08.11.2021 10:                                                                                                    | X         Saldo         3.705,26         0,00            Anzahl Datensätze: 3         Zuletzt aktualisiert: 08.11.2021 10:11                                                                                                    | Zahlung Kred                 |                                | VS-11                         | 538,Rohrbruch,H I                     | 3.299,75                 |                  | 1 2015601942                  |
| Anzahl Datensätze: 3 Zuletzt aktualisiert: 08.11.2021 10:                                                                                                    | Anzahl Datensätze: 3     Zuletzt aktualisiert: 08.11.2021 10:11                                                                                                    | Zahlung Kred<br>Zahlung Kred |                                | C-H-                          |                                       | 3.705,26 0,00            |                  |                               |
| Anzahl Datensätze: 3 Zuletzt aktualisiert: 08.11.2021 10:                                                                                                    | Anzahl Datensätze: 3     Zuletzt aktualisiert: 08.11.2021 10:11                                                                                                    | Zahlung Kred                 |                                | Saido                         |                                       |                          |                  |                               |
| Anzahl Datensätze: 3 Zuletzt aktualisiert: 08.11.2021 10:                                                                                                    | Anzahl Datensätze: 3 Zuletzt aktualisiert: 08.11.2021 10:11                                                                                                    | Zahlung Kred                 |                                | Saido                         |                                       |                          |                  |                               |
|                                                                                                    |                                                                                                    | Zahlung Kred                 |                                | Saido                         |                                       |                          | L. L.            |                               |

Abbildung 22 - Kennzeichen "Versand an Versicherung" Warnung

11

. . . .

10 Ш.

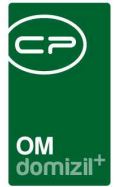

### Bericht Versicherungsabstimmung

Den Bericht Versicherungsabstimmung können Sie direkt aus der Versicherungsabstimmung heraus öffnen. Dabei wird im Parameterdialog automatisch auf den aktuell markierten Schaden eingeschränkt (*einzelner Schaden*). Öffnen Sie den Bericht dagegen aus dem Hauptmenü (Bereich Auftragswesen – Ausdrucke), wird nicht auf einen einzelnen Schaden eingeschränkt.

| Einzelner S | chaden                                                                                                    | Dbjekt-Einschränkung                                                                                                    |
|-------------|----------------------------------------------------------------------------------------------------|----------------------------------------------------------------------------------------------------|
| Schadensnur | 1000 C                                                                                                    | Objetta                                                                                                    |
| Einscl      | hränkung Hausverwalter                                                                                                    | Datums-Einschränkung                                                                                                    |
| Alle        | New Section                                                                                                    | Schedensdatum 16.12.2015 - 16.12.2015                                                                                                    |
| Z:23        | BÄCK Markus<br>DENIFL Birgit<br>EMBACHER, MSC Gerda Maria<br>FISCHBACHER Irmgard<br>GEISLER Heidi<br>HOLAS Markus<br>HOLLAUS Christian<br>HUBER Sibylla | Einschränkung Schäden <ul> <li>Alle</li> <li>Abgestimmte Schäden</li> <li>Nicht abgestimmte Schäden</li> <li>Nur Schäden mit einem Saldo</li> <li>                  0,5</li></ul> |
| Alle A      | MANE                                                                                                    | Versicherungsabstimmung, gruppiert nach Hausverwalter                                                                                                    |
|             | Happ Michael                                                                                                    | <ul> <li>Versicherungsabstimmung, gruppiert nach Versicherung</li> <li>Versicherungsabstimmung, gruppiert nach Objekten</li> <li>Versicherungsleistungen</li> </ul>               |
|             |                                                                                                    | Typus-Einschränkung                                                                                                    |
| 1           |                                                                                                    | Ohiekthouse Alle 👻                                                                                                    |

Abbildung 23 - Bericht Versicherungsabstimmung - Parameterdialog

Es folgen die weiteren Einschränkungsmöglichkeiten im Einzelnen. Um diese zu verwenden, haken Sie sie zunächst an.

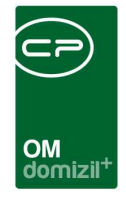

- Einschränkung nach Hausverwalter: Hier können Sie nur die Schäden bestimmter Hausverwalter einbeziehen. Wählen Sie dazu durch Setzen des grünen Häkchens in der Liste der Hausverwalter die gewünschten Verwalter aus.
- Einschränkung nach Sachbearbeiter: Hier können Sie nur die Schäden bestimmter Sachbearbeiter einbeziehen. Diese müssen mit einer in der globalen Variable GLOBAL\_
   SACHBEARBEITER\_SCHADEN\_FUNKTION\_NR definierten Funktionsnummer beim Schaden hinterlegt sein und werden dann auch in der Versicherungsabstimmung zum Schaden angezeigt. Wählen Sie für die Einschränkung durch Setzen des grünen Häkchens die gewünschten Sachbearbeiter aus.
- Einschränkung nach Objekt: Hier können Sie auf bestimmte Objekte einschränken.
- Einschränkung nach Datum: Hier können Sie auf ein Datum bzw. einen Zeitraum einschränken.
- Einschränkung Schäden: Wählen Sie hier, ob nur abgestimmte oder nicht abgestimmte Schäden einbezogen oder ob Schäden eines bestimmten Saldos im Bericht angedruckt werden sollen. Außerdem können Sie auf eine bestimmte Schadensart einschränken.
- Berichtstyp: Wählen Sie hier, nach welchem Kriterium die Schäden gruppiert werden sollen. Mit Auswahl des Berichts Versicherungsleistungen können Sie eine Übersicht über die summierten Zahlungen der einzelnen Versicherungsgesellschaften erhalten, aufgelistet nach der Versicherungsart (Haftpflicht, Wasser, Sturm, etc.).
- Einschränkung nach Typus: Hier können Sie auf bestimmte Objekttypen (z.B. Eigentumsoder Mietobjekte, Mischobjekte, etc.) einschränken.

Haben Sie alle Einstellungen getroffen, haben Sie mehrere Möglichkeiten zur Weiterverarbeitung. Über die Schaltflächen in der Fußzeile können Sie den Bericht direkt *drucken*, in der *Vorschau* ansehen oder als *PDF*-Datei ausgeben. In der Vorschau haben Sie neben dem Drucken und speichern in verschiedenen Formaten auch noch die Möglichkeit, den Bericht per E-Mail zu versenden oder im DMS abzulegen.

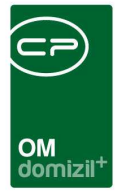

# 4. Konfiguration

## Jobs

Über den Job *Service OM Sende Rechnungen an Versicherung* werden Rechnungen zu Aufträgen, die aus einem Schaden entstanden sind, automatisiert an die entsprechende Versicherungsgesellschaft weitergeleitet. Dabei kann konfiguriert werden, dass eine bestimmte Funktion diese Mails im BCC erhält und dass bestimmte Dokumente zusätzlich zur Rechnung mitgeschickt werden. Des Weiteren ist es möglich, einzelne Kreditoren anzugeben, bei denen Rechnungen an die Versicherung bereits mit einem anderen Status als bezahlt versendet werden sollen.

### Berechtigungen

#### Schaden und Versicherungsabstimmung

#### 300103 Schadenliste (Hauptmenü, Objektmenü)

Mit dieser Berechtigung kann der Benutzer die Schadensliste einsehen.

#### 300100 Schaden Neu (Objektmenü)

Mit dieser Berechtigung darf der Nutzer neue Schäden anlegen. Ohne diese Berechtigung ist der Button 'Neu' in der Schadensliste und den Schadensdetails nicht aktiv.

#### 300101 Schaden Bearbeiten

Mit dieser Berechtigung darf der Nutzer Schäden bearbeiten. Ohne diese Berechtigung kann er die Schadensdetails zwar öffnen, aber die Buttons 'Speichern' und 'Speichern und Schließen' in den Schadensdetails sind nicht aktiv. Änderungen können also nicht gespeichert werden.

#### 300102 Schaden Löschen

Mit dieser Berechtigung darf der Nutzer Schäden löschen. Ohne diese Berechtigung ist der Button 'Löschen' in der Schadensliste und den Schadensdetails nicht aktiv.

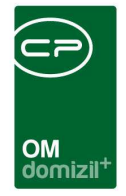

#### 50363 Versicherungsabstimmung (Hauptmenü)

Mit dieser Berechtigung wird festgelegt, ob der Parameterdialog für den Bericht Versicherungsabstimmung aufgerufen werden darf.

#### 325000 Versicherung/-abstimmung verwalten/bearbeiten (Hauptmenü)

Mit dieser Berechtigung darf der Benutzer die Versicherungsabstimmung verwalten/bearbeiten.

#### 270263 Versicherungskontrolle aufrufen (Hauptmenü)

Diese Berechtigung bestimmt, ob der Parameterdialog für die Versicherungsabstimmung aufgerufen werden darf.

#### Konfigurationstabellen

#### 101017 SchadenMenu (Konfigurationstabelle)

Mit dieser Berechtigung wird das Bearbeiten der Werte der Konfigurationstabelle SchadenMenu mit der Nummer 1540 ermöglicht.

#### 101106 Abstimmungssymbole (Konfigurationstabelle)

Mit dieser Berechtigung wird das Bearbeiten der Werte der Konfigurationstabelle Versicherungsabstimmung Texte der Quelle (früher: Abstimmungssymbole) mit der Nummer 3300 ermöglicht.

#### 101054 Vorsteuerabzug bei Schäden (Konfigurationstabelle)

Mit dieser Berechtigung wird das Bearbeiten der Werte der Konfigurationstabelle Vorsteuerabzug bei Schäden mit der Nummer 8000 ermöglicht.

#### 101122 automatischen Ziehen von Funktionsträgern (Konfigurationstabelle)

Mit dieser Berechtigung wird das Bearbeiten der Werte der Konfigurationstabelle automatischen Ziehen von Funktionsträgern mit der Nummer 91500 ermöglicht.

#### 101003 Versicherung Abstimmungskonten (Konfigurationstabelle)

Mit dieser Berechtigung wird das Bearbeiten der Werte der Konfigurationstabelle Versicherungsabstimmung Zwischenkonten (früher: Versicherung Abstimmungskonten) mit der Nummer 92000 ermöglicht.

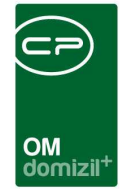

#### 101039 Versicherung Buchungsarten (Konfigurationstabelle)

Mit dieser Berechtigung wird das Bearbeiten der Werte der Konfigurationstabelle Versicherungsabstimmung Abstimmungssymbole (früher: Versicherung Buchungsarten) mit der Nummer 92001 ermöglicht.

#### 101115 Versicherungsabstimmung Zuordnung Buchungen FIBU (Konfigurationstabelle)

Mit dieser Berechtigung wird das Bearbeiten der Werte der Konfigurationstabelle Versicherungsabstimmung Zuordnung Buchungen FIBU mit der Nummer 92002 ermöglicht.

### Globale Variablen

#### 30 GLOBAL\_HV\_VW

Hier wird die Funktionsnummer für die Funktion Hausverwalter hinterlegt. Dies wird für den Bericht zur Versicherungsabstimmung benötigt.

#### 650 GLOBAL\_SCHADEN\_KONTO\_FB

Hier wird die Kontonummer in der FIBU hinterlegt, mit der die Bankdaten von Mietobjekten beim Bericht Schadensmeldung aus JET Domizil geholt werden.

#### 811 GLOBAL\_SCHADEN\_DRUCK\_STANDARD\_AUSWAHL

Mit dieser Variablen wird festgelegt, ob beim Drucken der Schadensmeldung im Parameterdialog die Funktion 'Telefonnummer andrucken' standardmäßig angehakt ist.

- = 0 ('Telefonnummer andrucken' standardmäßig nicht angehakt / inaktiv)
- = 1 ('Telefonnummer andrucken' standardmäßig angehakt / aktiv)

#### 840 GLOBAL\_SCHADEN\_ERLEDIGT

Hier wird der Text für den Status erledigt im Modul Schaden hinterlegt. Der eingegebene Text wird mit dem Statustext verglichen und somit wird entschieden, ob ein Schaden erledigt ist oder nicht.

#### 845 GLOBAL\_SCHADEN\_SACHVERSTAENDIGER

Hier wird definiert, welche Funktionsnummer der Funktion 'Sachverständiger Versicherung' entspricht. Wenn dem Schaden ein Funktionsträger mit dieser Funktionsnummer zugeordnet wird,

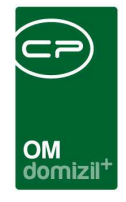

erscheint dieser in der Schadensliste in der Spalte Sachverständiger. **Bitte beachten Sie:** Dem Schaden darf dabei nur <u>ein</u> Funktionsträger mit dieser Nummer zugeordnet werden.

#### 911 GLOBAL\_SACHBEARBEITER\_SCHADEN\_FUNKTION\_NR

In dieser Variable wird die Funktionsnummer des Sachbearbeiters von Schäden eingetragen. Dies wird für den Bericht zur Versicherungsabstimmung benötigt. Der Sachbearbeiter wird außerdem in der Liste der Schäden im Modul Versicherungsabstimmung angezeigt.

#### 2880 GLOBAL\_SCHADEN\_SETVORSTEUER\_JA

Hiermit wird die Vorsteuerabzugsberechtigung standardmäßig auf "Ja" gesetzt (Wert = 1). **Bitte beachten Sie:** Diese Variable wird eventuell durch die Konfigurationstabelle 8000 übersteuert.

#### 10710 GLOBAL\_VERSICHERUNG\_ABSTIMMUNG\_MIT\_SALDO

Diese Variable legt fest, ob Schäden vollständig abgestimmt sein müssen.

= 0 (Es ist nicht möglich, Schäden mit einem Saldo als abgestimmt zu markieren. Schaltfläche
 Buchung abstimmen ist aktiviert.)

= 1 (Es ist möglich, Schäden mit einem Saldo als abgestimmt zu markieren. Schaltfläche Buchung abstimmen ist deaktiviert.)

= 2 (Es ist möglich, Schäden mit einem Saldo als abgestimmt zu markieren. Schaltfläche Buchung abstimmen ist deaktiviert. Jedoch wird bei einer Differenz <= 3% der Text "Skontodifferenz" automatisch vorgeschlagen.)

#### 10720 GLOBAL\_VERSICHERUNG\_ABSTIMMUNG\_NUMMER\_AN\_SUCHE

Diese Variable legt fest, ob Informationen an die Buchungssuche übergeben werden. = 0 (Das Konto wird aus der Auftragsgewerk-Konfiguration ermittelt. Dieses Konto wird über den Objekttypus ermittelt mit ArtKZ = 20. Dieses Konto wird dann an die Buchungssuche übergeben.) = 1 (Die letzten 5 Ziffern der Schadensnummer werden als Zahl an die Buchungssuche übergeben ohne Vorlauf-Nullen. Zusätzlich wird das Konto aus der Detailansicht übergeben, wenn eine vorhanden ist. Ansonsten wird das Konto wie unter Punkt 0 ermittelt.)

= 2 (Die letzten 5 Ziffern der Schadensnummer werden als Zahl an die Buchungssuche übergeben mit Vorlauf-Nullen. Es gibt keine Kontoübergabe an die Buchungssuche.)

= 3 (Die komplette Schadensnummer wird an die Buchungssuche übergeben. Es gibt keine
 Kontoübergabe an die Buchungssuche.)

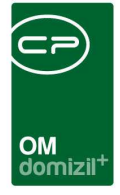

#### 10770 GLOBAL\_SCHADEN\_ERLEDIGT\_VERSICHERUNG\_SICHTBAR

Diese Variable regelt die Sichtbarkeit für das Kennzeichen "erledigt Versicherung am" in der Lasche Versicherung

- = 0 (nicht sichtbar)
- = 1 (sichtbar)

#### 11990 GLOBAL\_VERSICHERUNG\_ABSTIMMUNG\_RG\_ZUORDNUNG\_FIBU

Mit dieser Variable wird gesteuert, ob die Buchungen über Schaden/Auftrag/Rechnung zugeordnet werden oder über die FIBU. Beim Zuordnen über die FIBU muss die Schadensnummer im Buchungstext verankert werden. Dafür werden sowohl Zahlungen an den Kreditor zugeordnet als auch die Vergütungen der Versicherung. Mit den Werten 3 und 4 besteht die Möglichkeit, die verschiedenen Varianten für die Zuordnung von Rechnungen / Buchungen zu kombinieren.

- = 0 (Zuordnung über Schaden/Auftrag/Rechnung Standard)
- = 1 (Zuordnung über FIBU)
- = 2 (Zuordnung über FIBU, jedoch wird der Nummernkreis Präfix vor dem zuordnen entfernt)
- = 3 (Kombination aus 0 und 1)
- = 4 (Kombination aus 0 und 2)

#### 32490 GLOBAL\_VERSICHERUNG\_RECHNUNGSVERSAND

Mit dieser Variable wird festgelegt, ob der Versand von Rechnungen an die Versicherung aktiv ist. = 0 (Versand ist deaktiviert)

= 1 (Versand von Rechnungen die über Schaden -> Auftrag -> Rechnung zugeordnet sind)

= 2 (Versand von Rechnungen die über Schaden -> Auftrag -> Rechnung zugeordnet sind und von
 Rechnungen die direkt dem Schaden zugeordnet sind (ohne Auftrag))

## Konfigurationstabellen

#### 3300 Versicherungsabstimmung Texte der Quelle

Diese Konfiguration wird in der Versicherungsabstimmung verwendet. Beim Zuordnen von manuellen Buchungen wird über diese Konfiguration der Text der Quelle bestimmt. Das System schaut

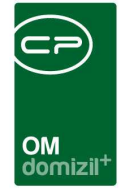

nach, ob es den Eintrag Symbol/Gewerk findet und ermittelt über den eingestellten Typ den vorgegebenen Text der Quelle. Wird der Schaden nicht auf 0 abgestimmt, dann ist diese Konfiguration nicht notwendig.

Wird in dieser Konfiguration KEIN Eintrag definiert, dann wird das einfache Verfahren zum Bestimmen der Quelle verwendet: Buchungen mit Beträgen > 0 sind Zahlung Kred. und Buchungen mit Beträgen < 0 sind Einzahlung Vers.

Die Werte im Einzelnen:

Typ: 1 = Einzahlung Versicherung; 2 = Zahlung Kred.; 3 = IK. Ausgleich Symbol: entspricht dem Symbol im Rechnungswesen

GewKost: entspricht der Kostenart im Rechnungswesen

#### 8000 Vorsteuerabzug bei Schäden

In dieser Konfiguration werden die Standardeinstellungen für den Vorsteuerabzug abhängig vom Objekttypus hinterlegt. Voraussetzung ist, dass Objekttypen hinterlegt sind.

In der ersten Spalte dieser Tabelle können dann die Typen hinterlegt werden und in der zweiten Spalte wird das Vorsteuerabzugskennzeichen gesetzt: 1 steht für abzugsberechtigt, 2 für nicht abzugsberechtigt. Ist ein Typus nicht in dieser Tabelle vorhanden oder sind keine Typen bei den Objekten hinterlegt, greift die globale Variable 2880.

#### 91500 automatisches Ziehen von Funktionsträgern

In dieser Konfiguration wird definiert, ob in einem Modul automatisch Funktionsträger angelegt werden sollen. Für das Modul Schaden muss u.a. die Funktionsnummer des Ansprechpartners der Versicherung hinterlegt sein (75002), damit die Schadensmeldung per E-Mail an die Versicherung versendet werden kann.

#### 92000 Versicherungsabstimmung Zwischenkonten

Diese Konfiguration wird in der Versicherungsabstimmung verwendet. In dieser Konfiguration werden die Konten definiert, auf die die Versicherungszahlungen zwischengebucht werden. Dieses Verfahren wird dann gebraucht, wenn die Versicherung mehrere Schäden mit einem Betrag überweist. Dann muss der Sachbearbeiter die Aufteilung dieses Betrages pro Schaden durchführen. Wird der Schaden nicht auf 0 abgestimmt, dann ist diese Konfiguration nicht notwendig. Konto Nr.: Eingabe der Nummer des Zwischenkontos

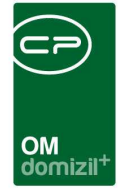

#### 92001 Versicherungsabstimmung Abstimmungssymbole

Diese Konfiguration wird in der Versicherungsabstimmung verwendet. Hier wird festgelegt, wie das System vorgehen soll, wenn ein Sachbearbeiter eine Buchung manuell abstimmen soll. Dies ist der Fall, wenn eine Zahlung nicht bzw. nur zum Teil gedeckt wird. Wird aber der Schaden nicht auf 0 abgestimmt, dann ist diese Konfiguration nicht notwendig.

Die <u>Werte</u> im Einzelnen:

Buchungs Typ: "Einzahlung Vers." und "Zahlung Kred." sollten fix definiert werden. Weitere Werte (z.B. BK Umbu., IK Umbu., usw.) können frei definiert werden.

Bankbuchung: Diese Option muss auf 1 gesetzt werden, wenn es sich bei der Buchung um eine Einzahlung Vers. handelt. Ansonsten hier den Wert 0 eingeben.

Buchungsart\_SOLL: die Buchungart bei der generierten Soll-Buchung (20 oder 80)

Buchungsart\_HABEN: die Buchungart bei der generierten Haben-Buchung (20 oder 80)

ArtKZ\_SOLL: das ArtKZ für das Rechnungswesen bei der generierten Soll-Buchung

ArtKZ\_HABEN: das ArtKZ für das Rechnungswesen bei der generierten Haben-Buchung Belegart: Belegart der Buchung, z.B. NB (2 Stellen)

TerminalNr: die Nummer des Buchungsblattes bzw. Buzwork für den Export ins Rechnungswesen Status: Status für das Buchungsblatt (normalerweise 9)

Symbol\_SOLL: das Symbol für das Rechnungswesen bei der generierten Soll-Buchung Symbol\_HABEN: das Symbol für das Rechnungswesen bei der generierten Haben-Buchung Kostenart\_SOLL: die Kostenart für das Rechnungswesen bei der generierten Soll-Buchung Kostenart\_HABEN: die Kostenart für das Rechnungswesen bei der generierten Haben-Buchung StandardBuchungsText: ein Standard-Buchungstext, der als Postfix dient (Schadensnummer + der hier definierte Postfix)

#### 92002 Versicherungsabstimmung Zuordnung Buchungen FIBU

Diese Konfiguration wird im Modul Versicherungsabstimmung verwendet, allerdings nur, wenn die globale Variable GLOBAL\_VERSICHERUNG\_ABSTIMMUNG\_RG\_ZUORDNUNG\_FIBU =1 gesetzt ist. Das System geht dann davon aus, dass die Zuordnung der Buchungen zu einem Schaden direkt über die FIBU geht. Dafür müssen die Buchungen den unten angegebenen Kriterien entsprechen und auch der nummerischeTeil der Schadensnummer im Buchungstext vorhanden sein. Das Zuordnen der Buchungen über den Auftrag wird damit deaktiviert.

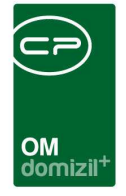

Diese Konfiguration geht immer von einem Datensatz aus. Es ist nicht möglich, mehrere Datensätze zu hinterlegen bzw. wird das vom System ignoriert und es nimmt sich den ersten. Die Werte im Einzelnen:

Art: wird zurzeit nicht verwendet

Konten: die FIBU-Konten für die Schadensbuchungen mit Beistrich getrennt und ohne Leerzeichen

GueltigAb: das Jahr, ab dem die Suche für die Buchungen gestartet werden soll

GewerkVon: die Nummer des Gewerkes, bei dem die Suche startet

GewerkBis: die Nummer des Gewerkes, bei dem die Suche endet

SymbolVon: die Nummer des Symboles, bei dem die Suche startet

SymbolBis: die Nummer des Symboles, bei dem die Suche endet

Diese Konfiguration wird von der gespeicherten Prozedur cp\_BezahlteRechnungInAbstimmung\_

FIBU verwendet. Die Prozedur läuft als SQL-Action oder wird vom SB manuell für einen Schaden aufgerufen.

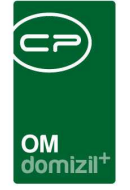

# Abbildungsverzeichnis

| Abbildung 1 - Hauptmenü Auftragswesen                                              |
|------------------------------------------------------------------------------------|
| Abbildung 2 - Kreditorendetails4                                                   |
| Abbildung 3 - Hauptmenü5                                                           |
| Abbildung 4 - Schäden im Objektmenü5                                               |
| Abbildung 5 - Schadensdetails6                                                     |
| Abbildung 6 - Schadensdetails - Reiter Versicherung7                               |
| Abbildung 7 - Aufträge anlegen in den Schadensdetails9                             |
| Abbildung 8 - Versicherungsabstimmung11                                            |
| Abbildung 9 - Versicherungsabstimmung Detailansicht - Schadensauswahl              |
| Abbildung 10 - Versicherungsabstimmung Detailansicht - Buchungen zu einem Schaden  |
| Abbildung 11 - Versicherungsabstimmung - Bank Buchungen14                          |
| Abbildung 12 - Versicherungsbuchungen15                                            |
| Abbildung 13 - Buchung abstimmen16                                                 |
| Abbildung 14 - Dialog Buchung abstimmen17                                          |
| Abbildung 15 - Schaden mit Saldo null18                                            |
| Abbildung 16 - FIBU Export19                                                       |
| Abbildung 17 - Schaden als abgestimmt markieren20                                  |
| Abbildung 18 - Dialog Versicherungsabstimmung - Detail nicht abgestimmte Schäden20 |
| Abbildung 19 - Dialog Versicherungsabstimmung - Detail abgestimmte Schäden         |

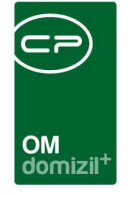

N N N

| Abbildung 20 - Dialog Versicherungsabstimmung - Buchungsdetails  | 21 |
|------------------------------------------------------------------|----|
| Abbildung 21 - Dialog Versicherungsabstimmung - Fußzeile         | 22 |
| Abbildung 22 - Kennzeichen "Versand an Versicherung" Warnung     | 23 |
| Abbildung 23 - Bericht Versicherungsabstimmung - Parameterdialog | 24 |

1. 11